## Microsoft 365 Copilot 操作手冊

臺中科技大學電子計算機中心

版本 V1.0 2025.03

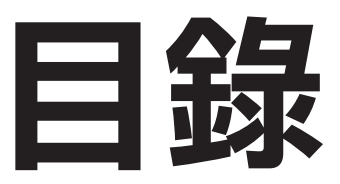

| 音節         | _        | 系统要求鼠检查                               | 2        |
|------------|----------|---------------------------------------|----------|
|            | 1-1      | 使用Microsoft 365 Copilot 的必要條件         | 2        |
|            | 1-2      | 使用Microsoft 365 Copilot 的注意事項         | 2        |
|            | 1_3      | 查看系统版本                                | 2        |
|            | 10       |                                       |          |
| 音笛         | _        | 穷毕                                    | 3        |
| 부미         | <u> </u> | ▶ ▼ Microsoft 365  安奘程式               | 3        |
|            | $2^{-1}$ | - 「戦 Microsoft 365                    | 7        |
|            | 2-2      | 女表 Microsoft 305                      | 2        |
|            | 2-3      | 旦有汉催===============================   | _        |
| 音節         | =        | 值田                                    | 3        |
| 부대         | 2 1      | 使用Microsoft 265 闼 Conjust             | 3        |
|            | 5-1      | 使用Microsoft 305 英 Copriot             | <u> </u> |
| 咅쏩         | т        | ~~~~~~~~~~~~~~~~~~~~~~~~~~~~~~~~~~~~~ | 4        |
| 上町         |          | <b>解你父我</b><br>                       | 4        |
|            | 4-1      | 解除                                    | 8        |
|            | 4-2      | 件际女表UIICe住式(WINdows IU)               | _        |
|            | —        |                                       | )        |
| <b>卓</b> 即 | 九        | <b>吊兄</b> 茹訣                          |          |

# 章節- 系統要求與檢查

### 1-1 使用Microsoft 365 Copilot 的必要條件

您必須先符合下列需求,才能存取 Microsoft 365 Copilot:

- 1. 使用的帳號需有 Copilot 的權限,並使用穩定的網路。
- 2. 已有安裝 Microsoft 365 Apps 在電腦內。

### 1-2 使用Microsoft 365 Copilot 的注意事項

注意事項一:

傳統的Office(Office2016, Office2019, Office2021…)無法與Microsoft 365並存。 電腦內僅能安裝一個版本的Office,不得同時存在兩個版本,安裝時會提示錯誤(詳見常見錯誤),安裝前請先將傳統版解除安裝完畢。解除安裝步驟請參考如何解除安裝Office?

#### 注意事項二:

建議作業系統使用Windows 11。 Windows 10在2025年10月14日終止支援,同時Microsoft 365也對於使用Windows 10的電腦終止更新, 建議升級至Windows 11,才可以使用最新功能。

#### 1-3 查看系統版本

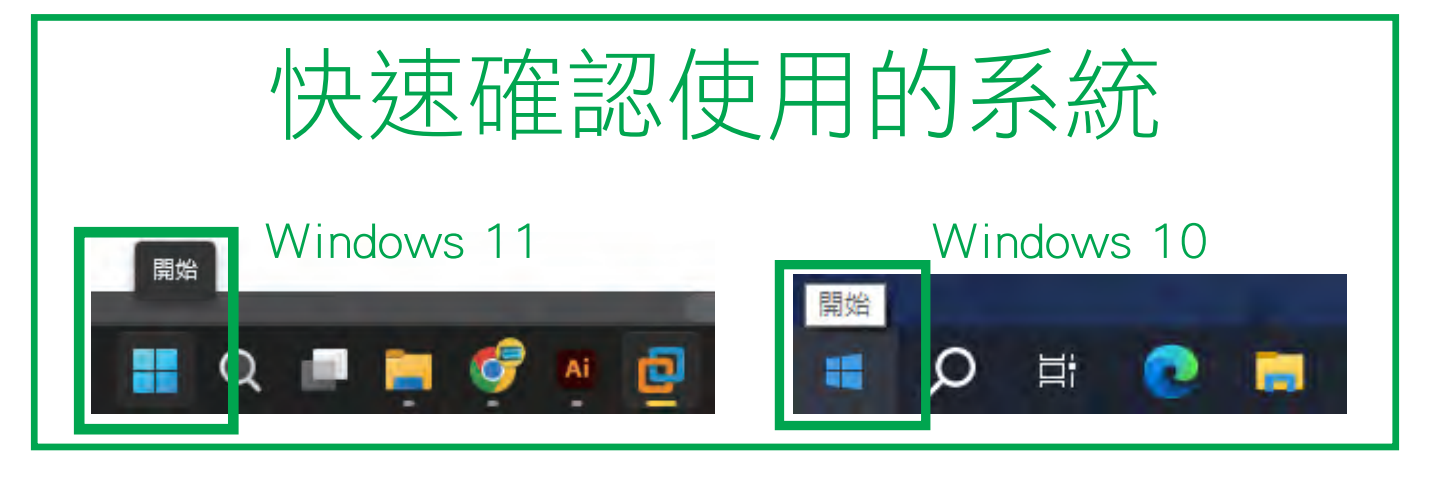

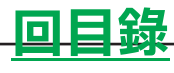

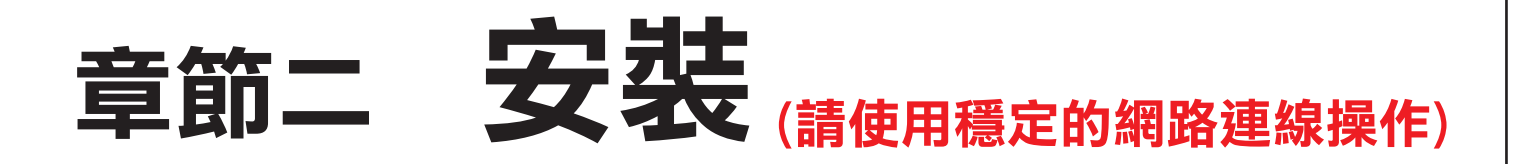

#### 2-1 下載Microsoft 365 應用程式

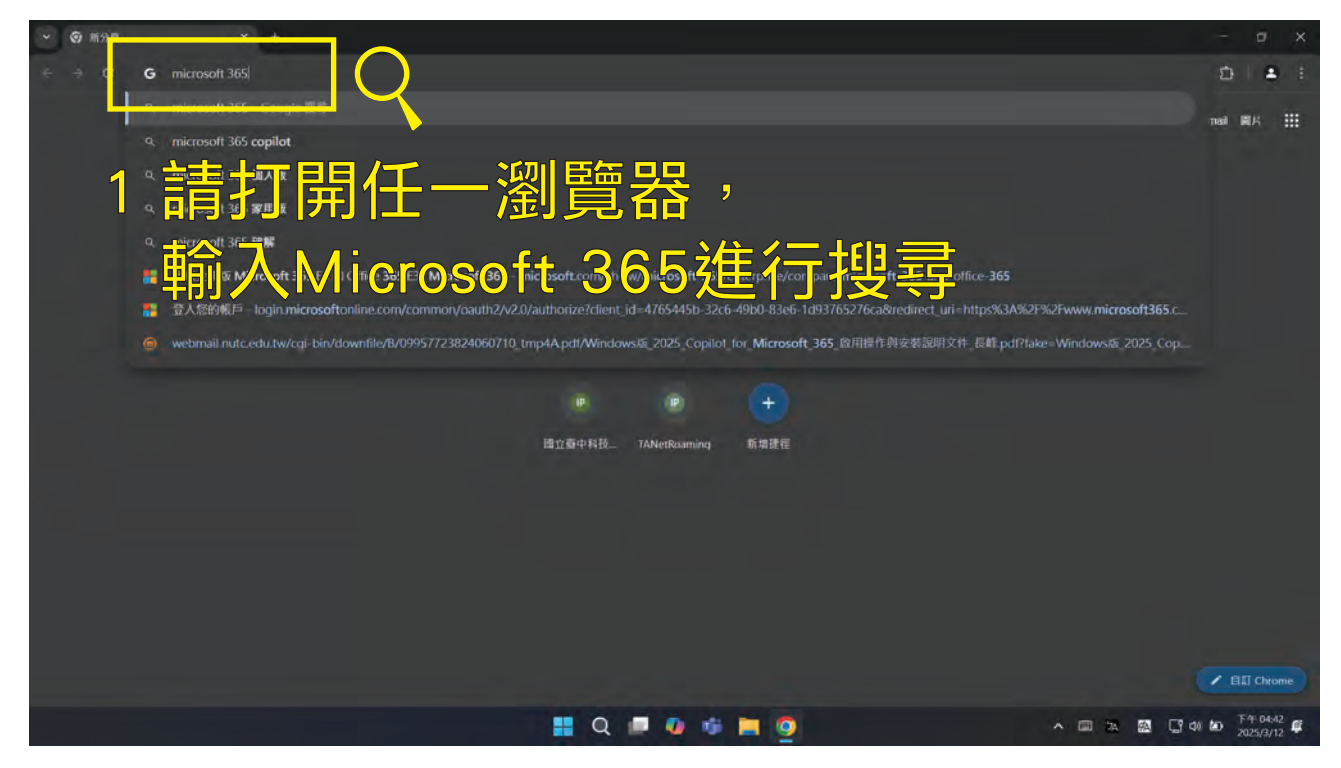

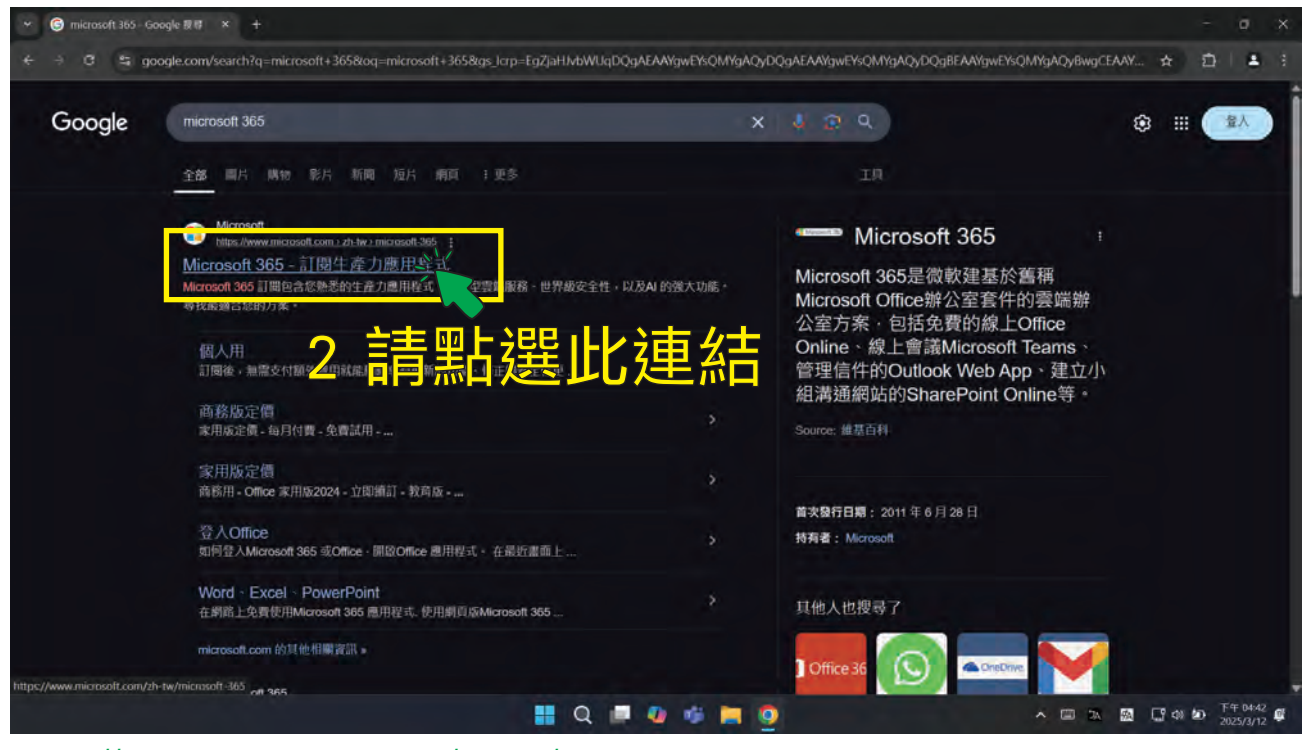

https://www.microsoft.com/zh-tw/microsoft-365

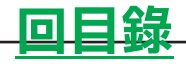

| ✓ ■ Microsoft 365 - 訂開主政力用/ × +           |                                                                 |                                          |               | - ø ×              |
|-------------------------------------------|-----------------------------------------------------------------|------------------------------------------|---------------|--------------------|
| ← → C t microsoft.com/zh-tw/microsoft-365 |                                                                 |                                          |               | * 🗗 🛓 🗄            |
| Microsoft   Microsoft 365 產品 ~ 方案與定價      | 留滞 ~ 支援 ~                                                       |                                          | 投幕の免          |                    |
| 立即在 Microsoft 365                         | 個人版和家用版中透過 Copilot 和 D                                          | Designer 取得 AI 的強大功能 - 深入了               | 「解 >          |                    |
| 3                                         | 進入網                                                             | 夏後請                                      | 點選此處          | 證入                 |
| Æ Micros                                  | MICROSOFT 365<br>實現卓越<br>oft 365 中使用 Copilot <sup>1</sup> 解額新功能 | <sup>東曲版</sup><br>日標<br>建實您的技能並發現可能的新世界。 |               | 1                  |
|                                           | 查看方案與定價                                                         | 免費試用                                     | -             | _/                 |
| 家用                                        | 商務用 >                                                           | 企業用 >                                    | 教育用 >         |                    |
|                                           |                                                                 |                                          |               |                    |
| 運作方式 精運新聞 包含內容 方案 客戶書                     | 例                                                               |                                          | 查看方案與定        | 免費試用               |
|                                           | 📕 Q 💻 🤅                                                         | a 🕫 🚞 🗿                                  | <b>^ ⊠</b> ⊅∧ | 题 [ 4 2 下午 04:43 章 |

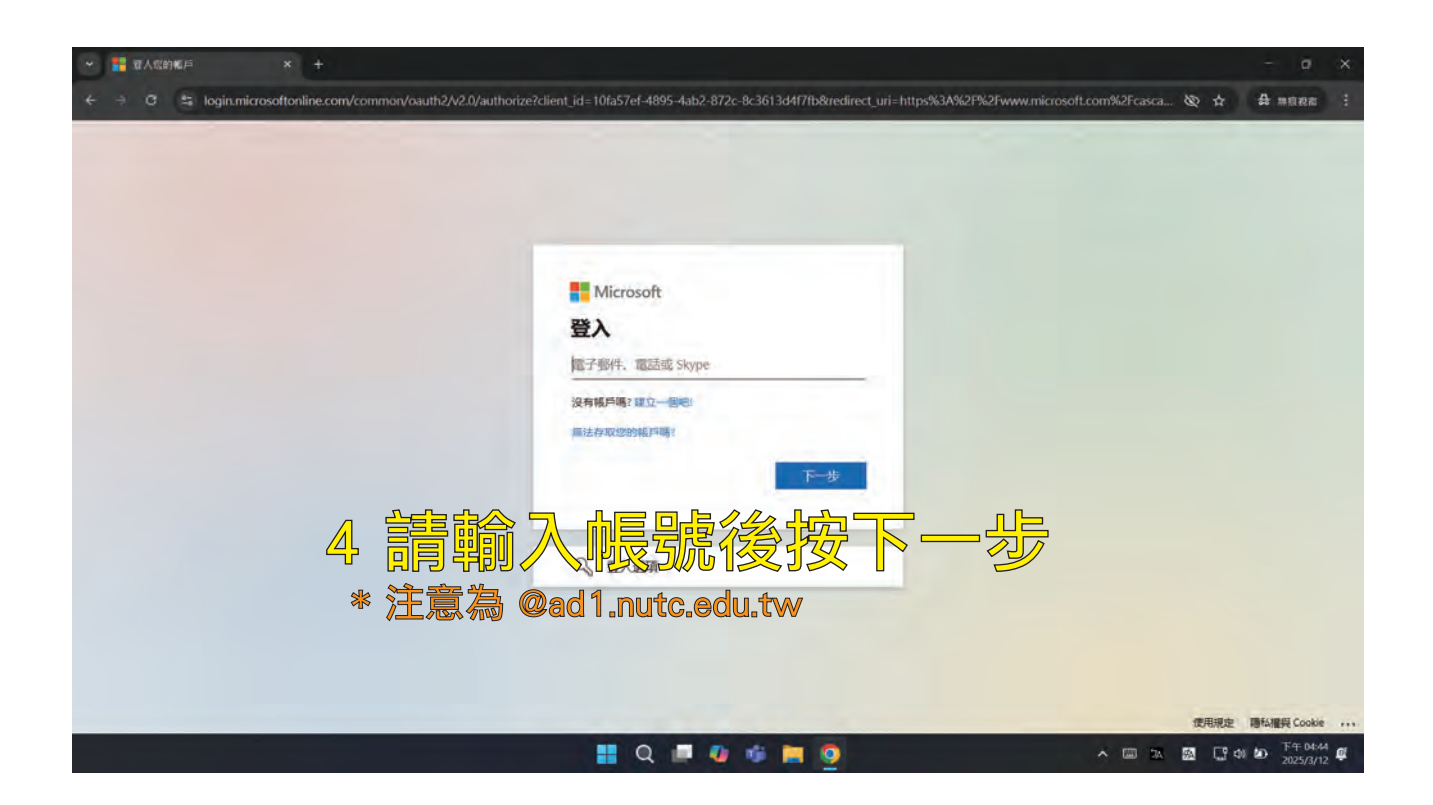

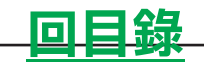

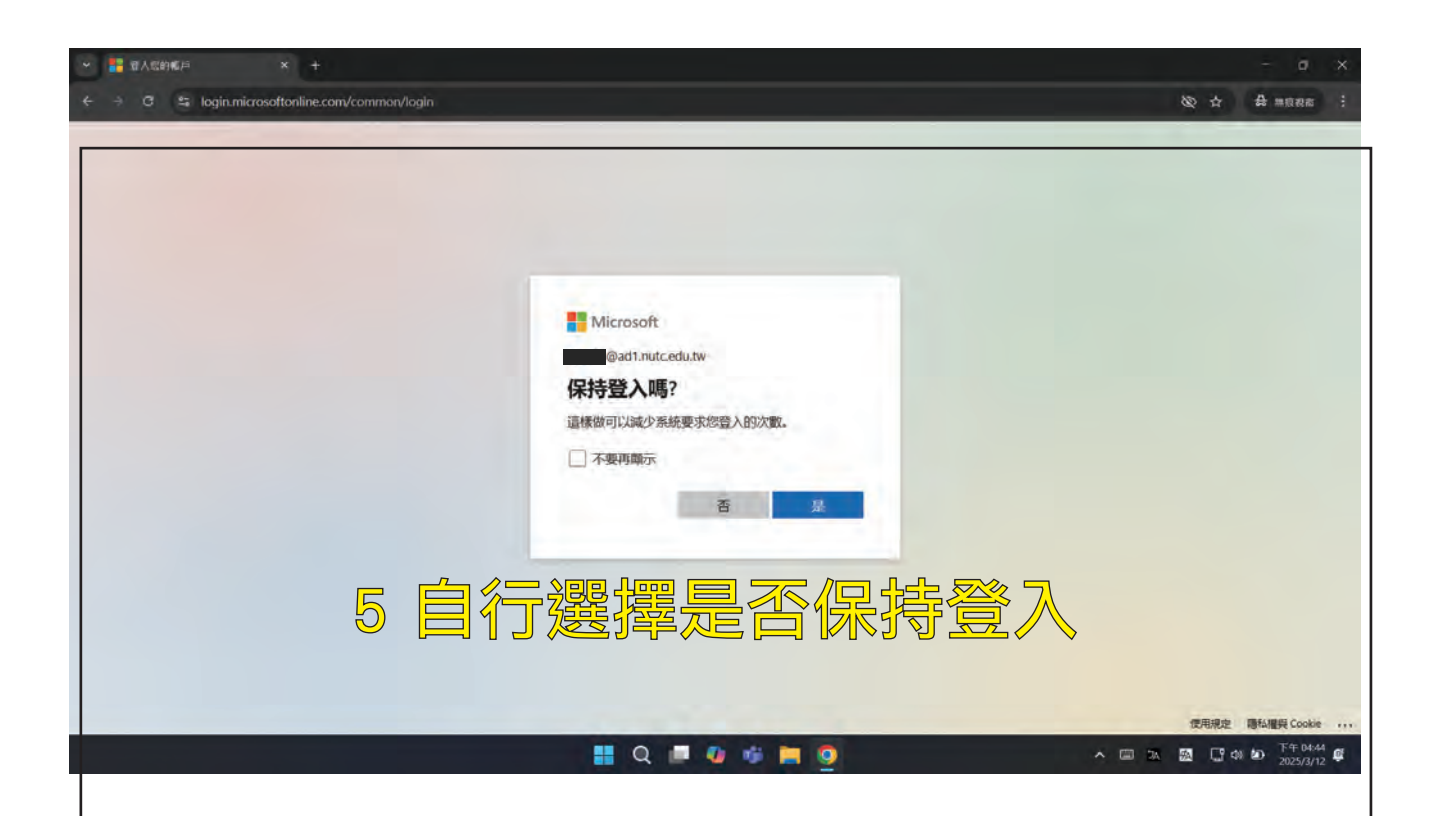

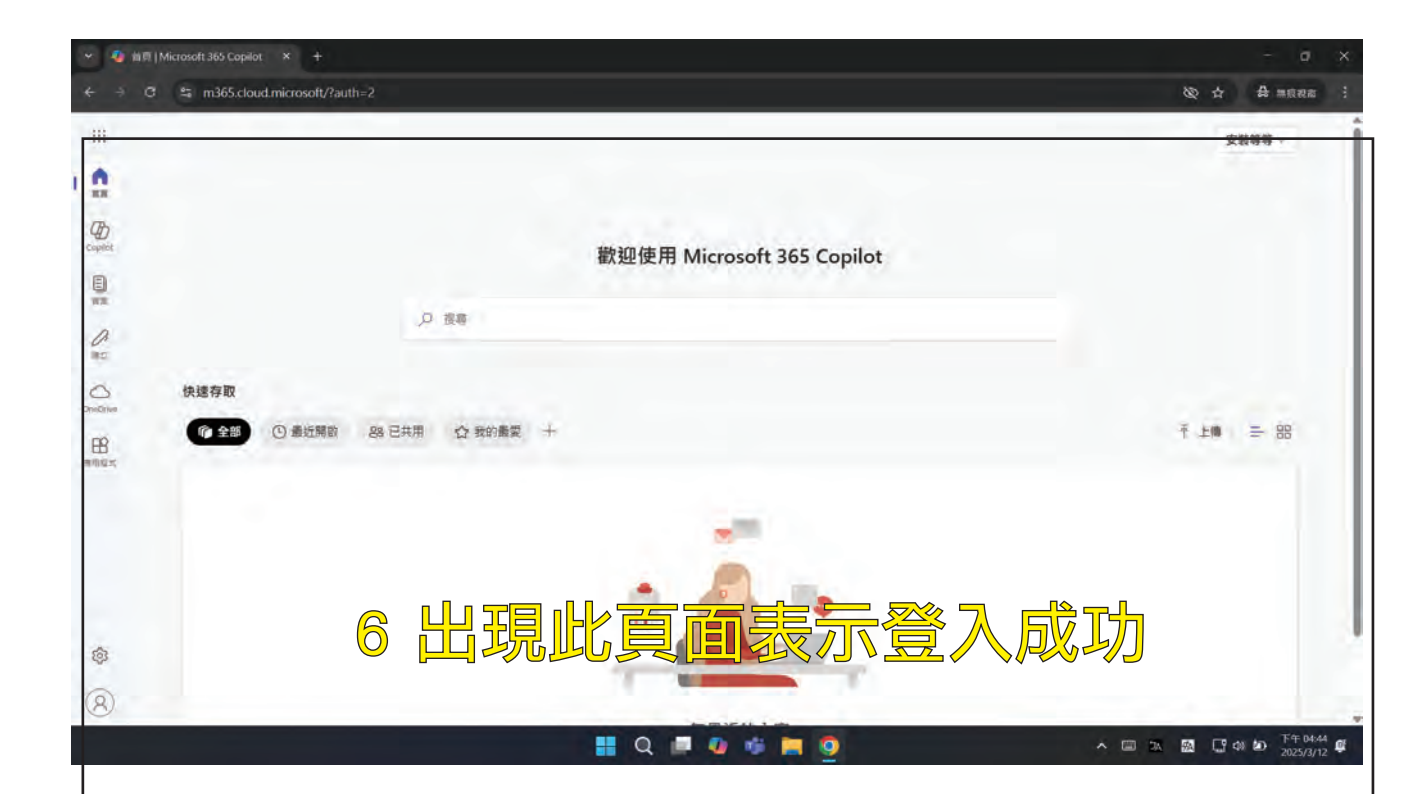

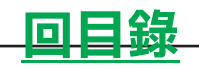

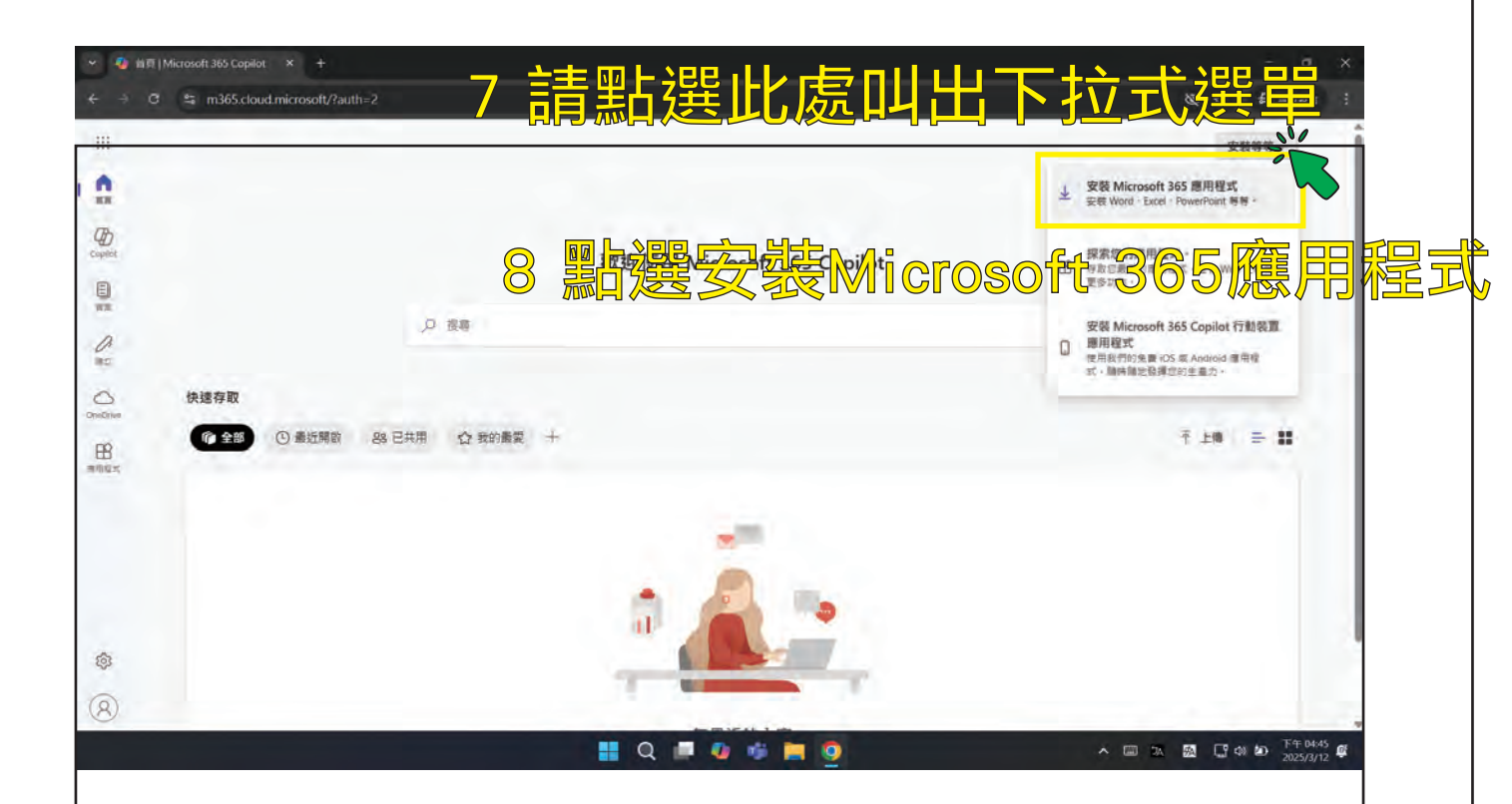

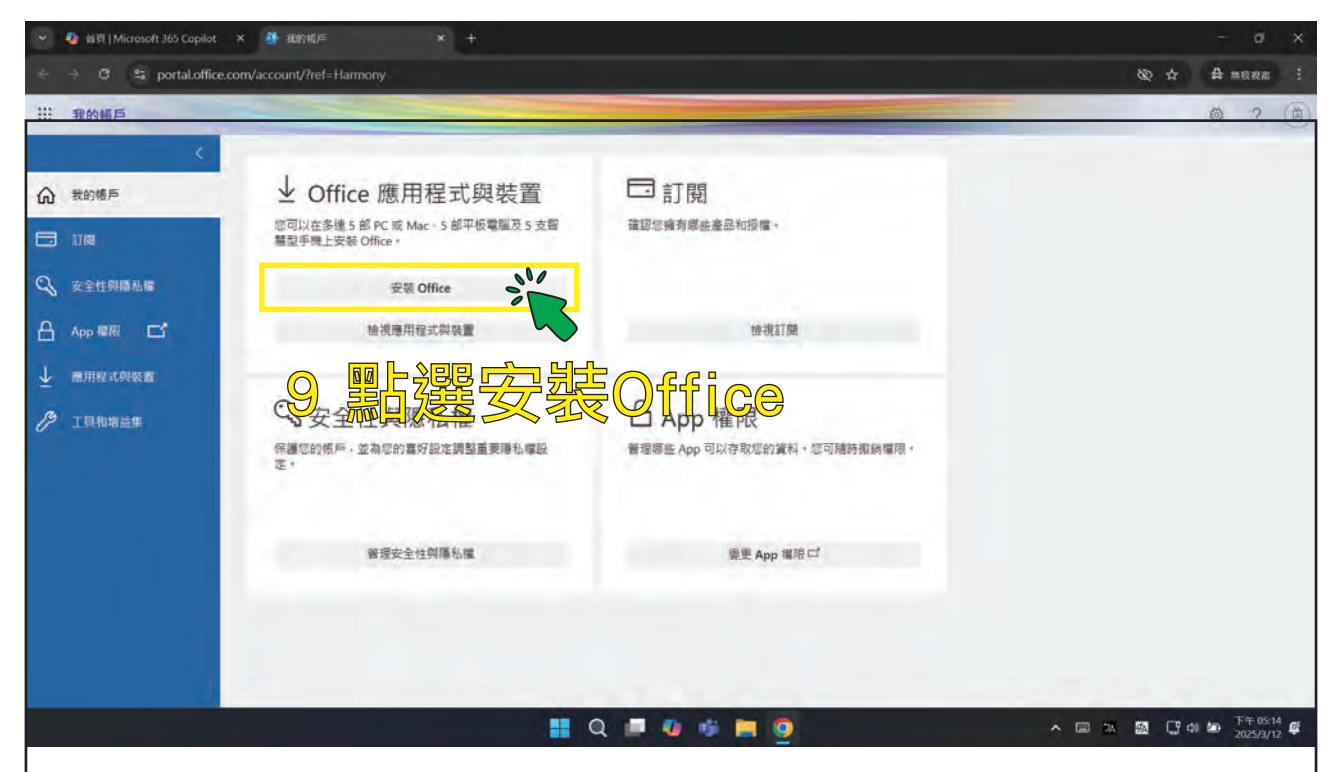

\* 注意會自動下載或者詢問要存到哪個位置

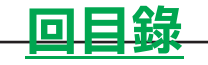

### 2-2 安裝 Microsoft 365

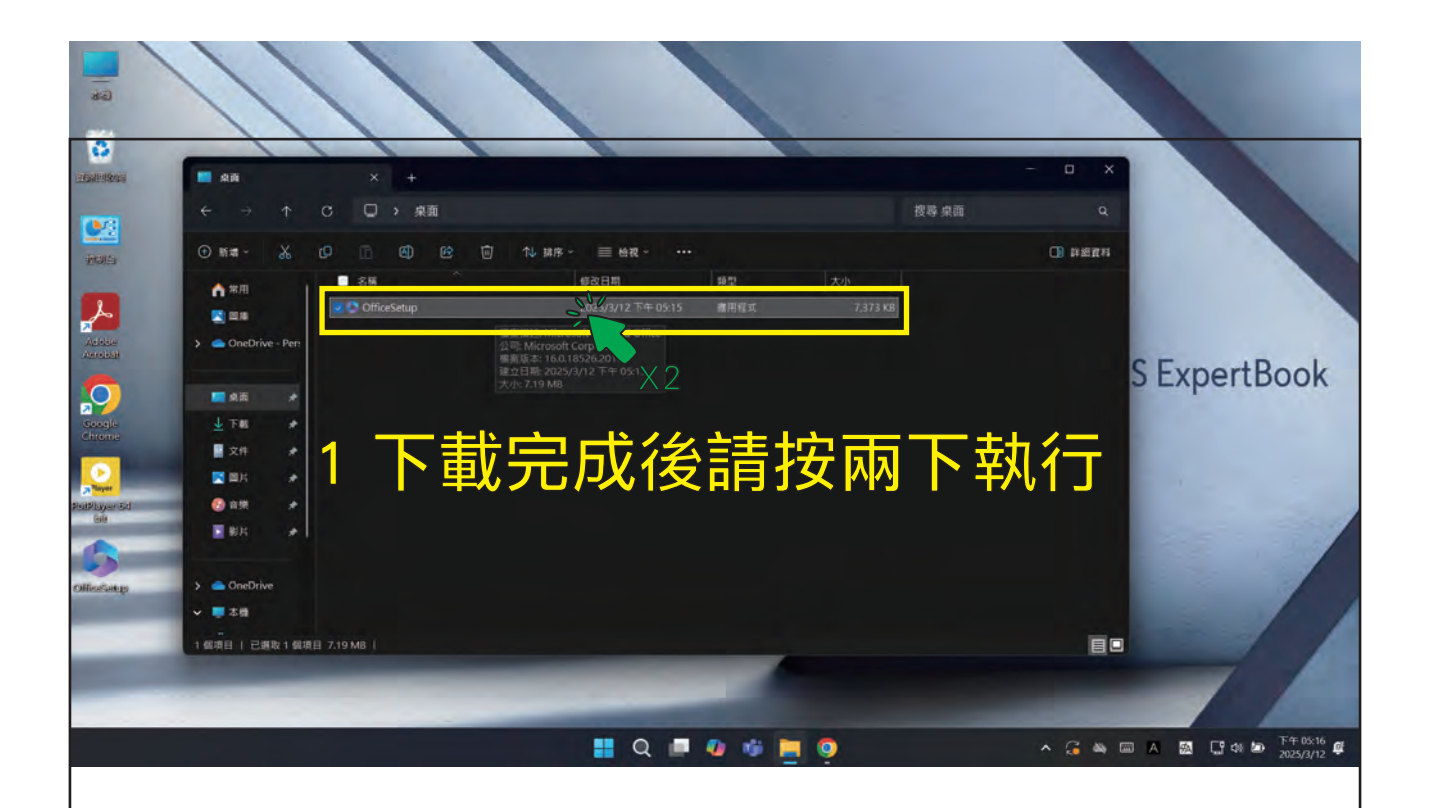

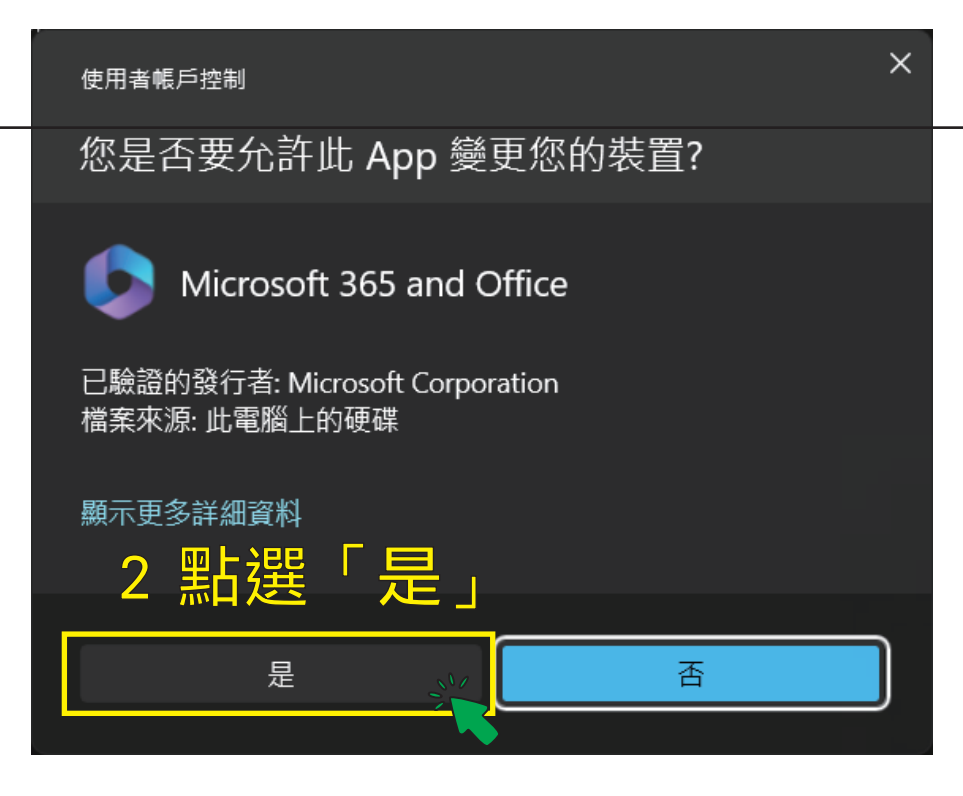

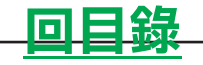

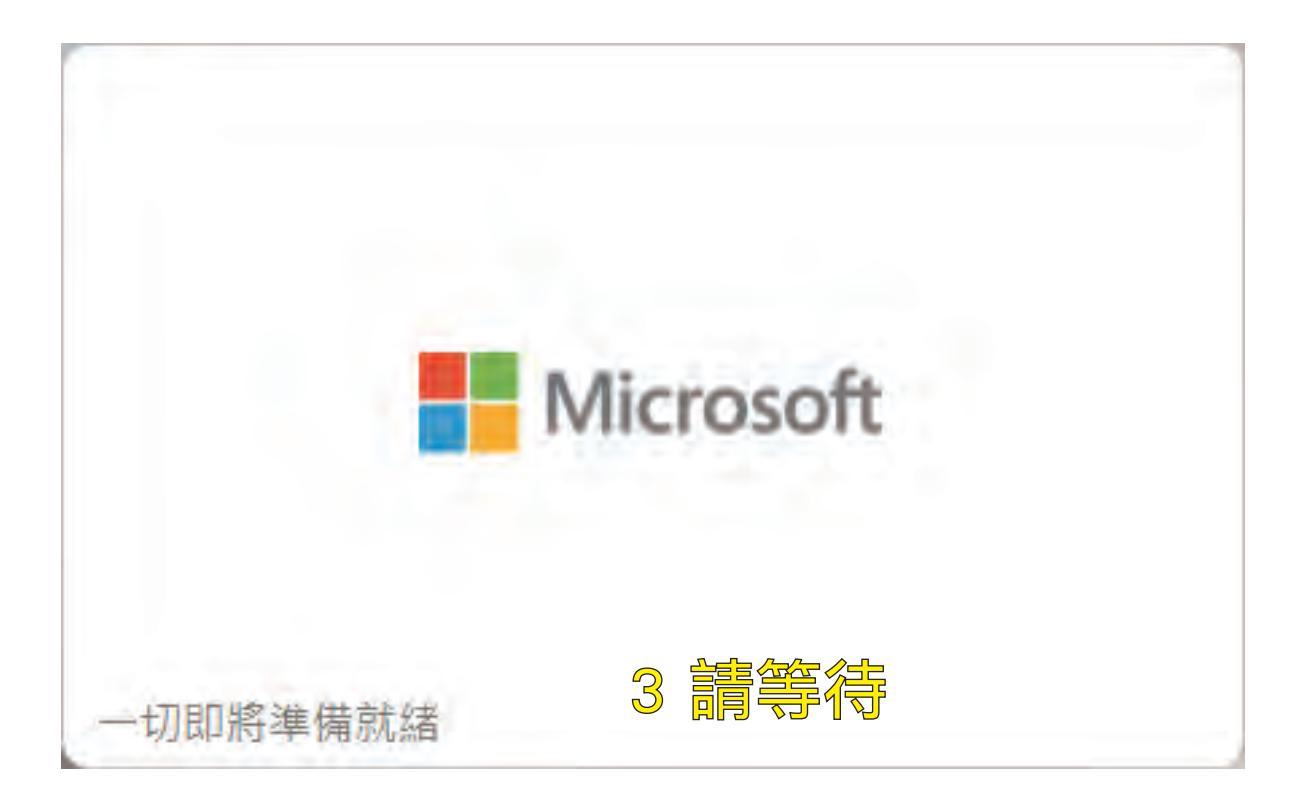

| Microsoft                            |    |   |                      | Θ |
|--------------------------------------|----|---|----------------------|---|
| 請在下載 Microsoft 365 和 Office<br>時保持連線 | w  | X | <b>9</b><br><b>1</b> |   |
|                                      |    | A | S                    |   |
| 4. 請等                                | 等待 |   |                      |   |

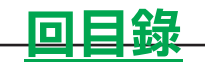

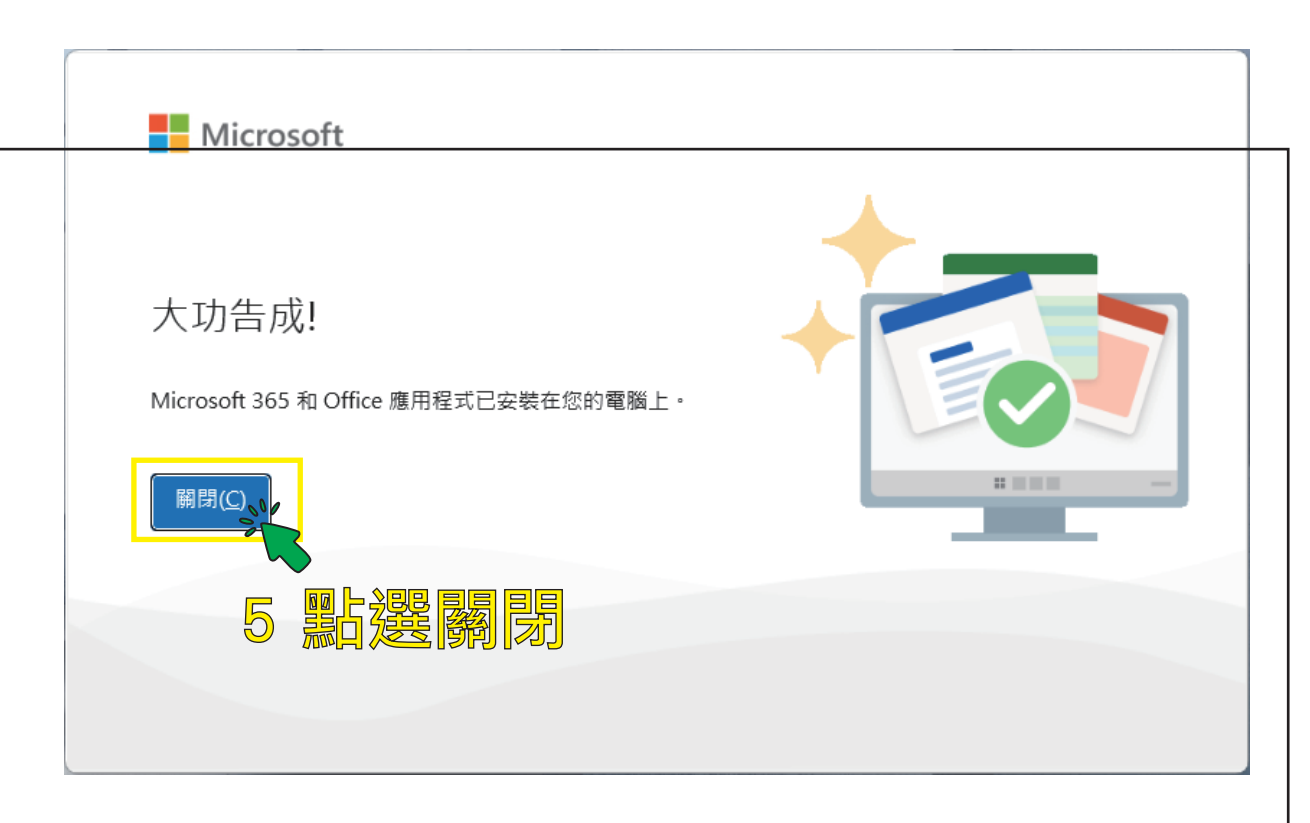

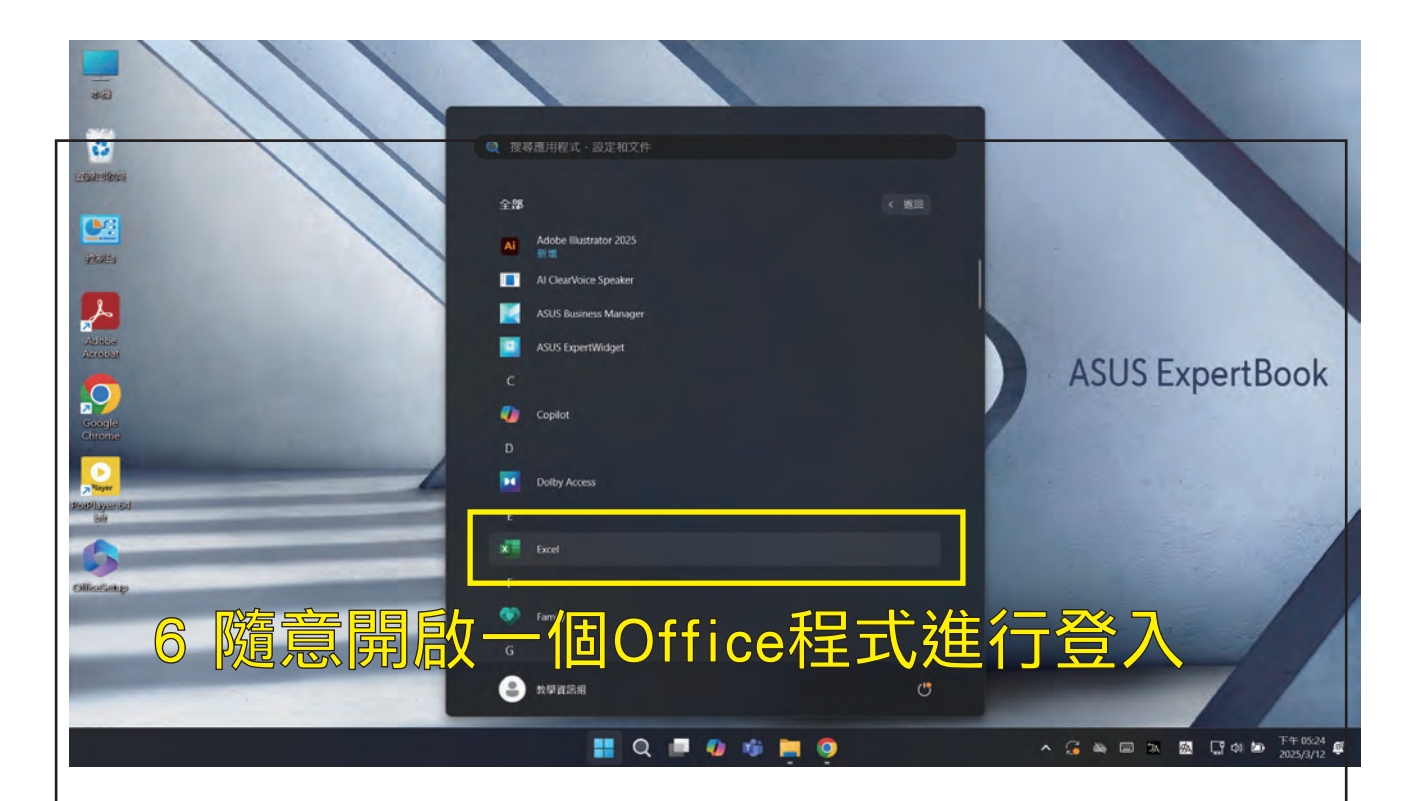

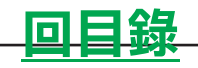

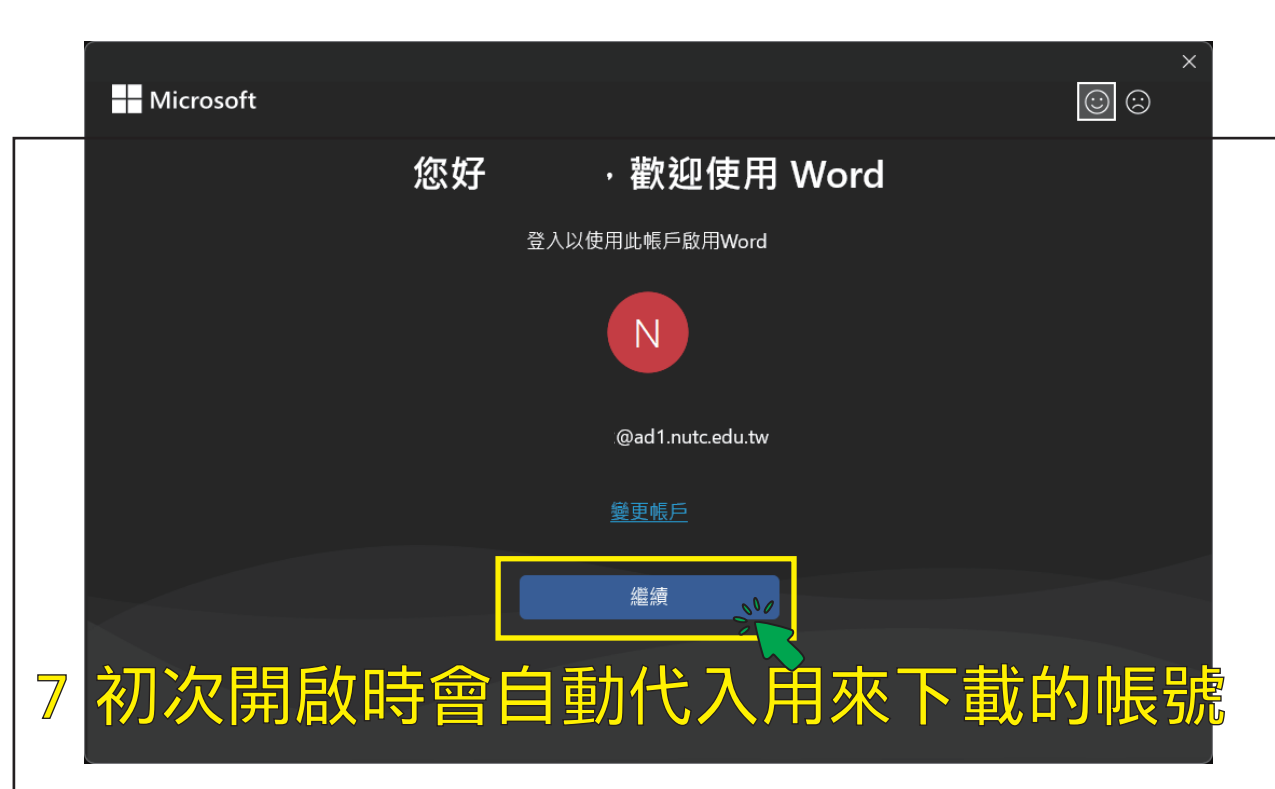

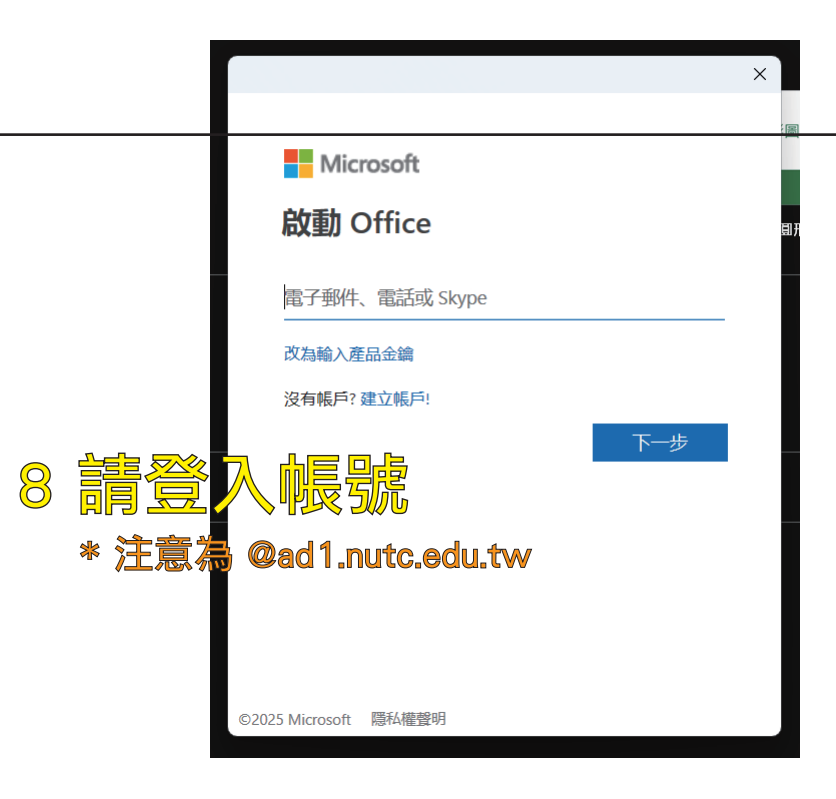

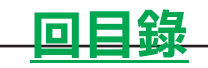

|                                          | ×                                           |
|------------------------------------------|---------------------------------------------|
|                                          |                                             |
| 要自動登入此裝置上的所                              | 有桌面應用程式和網站嗎?                                |
| 選擇是,所有的應用程式都將:                           |                                             |
| • 允許我們使用您的公司或學校帳戶;<br>和網站。               | 将您登入您在此裝置上使用的其他桌面應用程式                       |
| • 问您的組織註冊此装置, 讓責組織。                      | 可以檢視装置名構等装置資計。                              |
| <b>這是共用裝置嗎?</b> 如果是的話,請考慮只               | 登入此應用程式。                                    |
| 您的組織也需要管理此裝置,才能存取某<br>員從遠端執行各種作業,例如控制設定、 | 些企業資源。 允許此選項可讓您的 IT 系統管理<br>安裝應用程式,以及重設此裝置。 |
| ✓ 允許我的組織管理我的裝置                           |                                             |
|                                          |                                             |
| 深入了解                                     | 9 請按否                                       |
|                                          | 是,所有應用程式 否,僅限此應用程式                          |
| *                                        | 選「是」可能會提示錯誤訊息(#見常見問題                        |

|                                                           | × |
|-----------------------------------------------------------|---|
|                                                           |   |
| 接受授權合約                                                    |   |
| Microsoft 365 Apps 企業版 包含這些應用程式 :<br>W X P P Q N P A      |   |
| 這項產品亦隨附 Office 自動更新・<br>深入了解                              |   |
| ー旦選取 [接受] · 即表示您同意「Microsoft Office 授權合約」<br><u><br/></u> |   |
|                                                           |   |

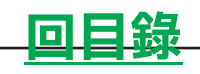

#### 2-3 查看授權

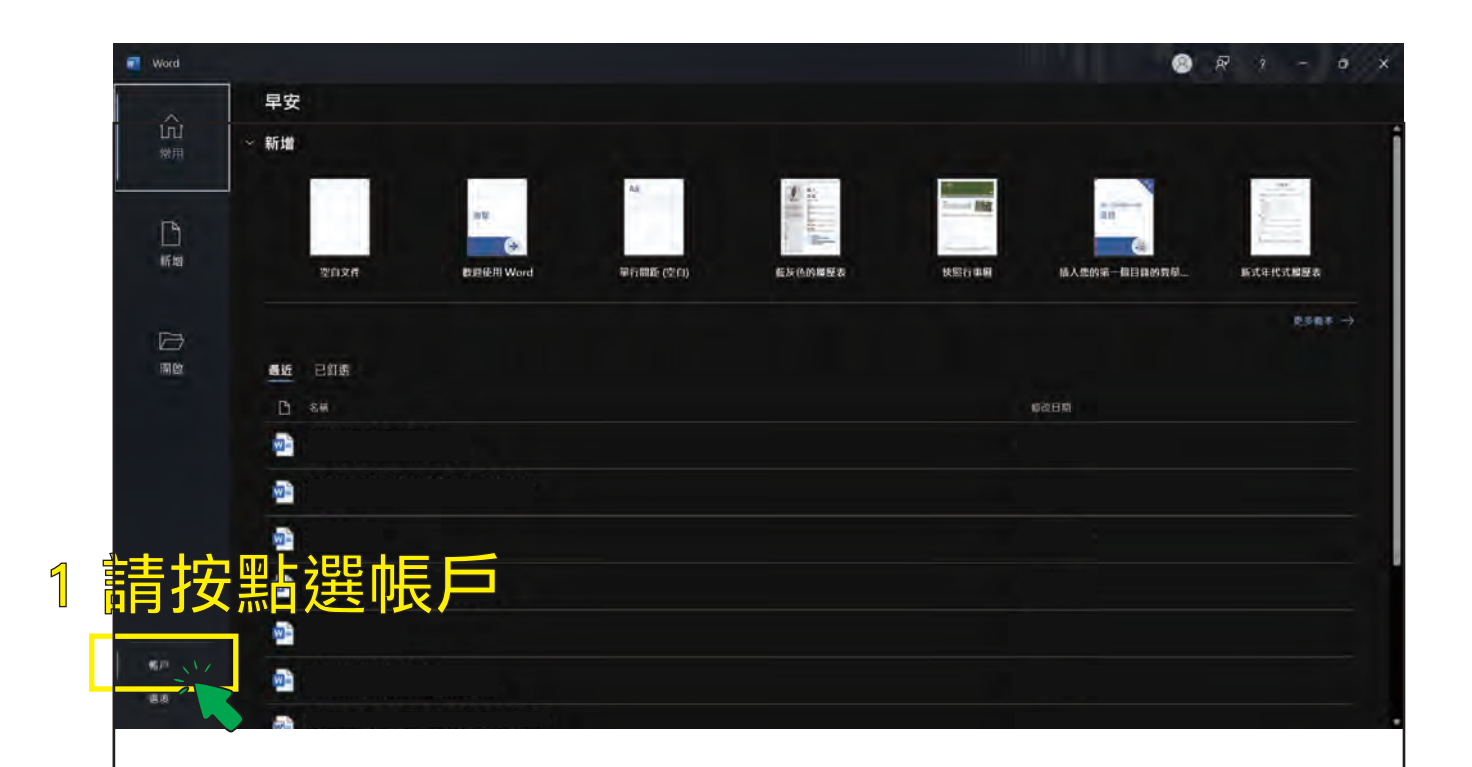

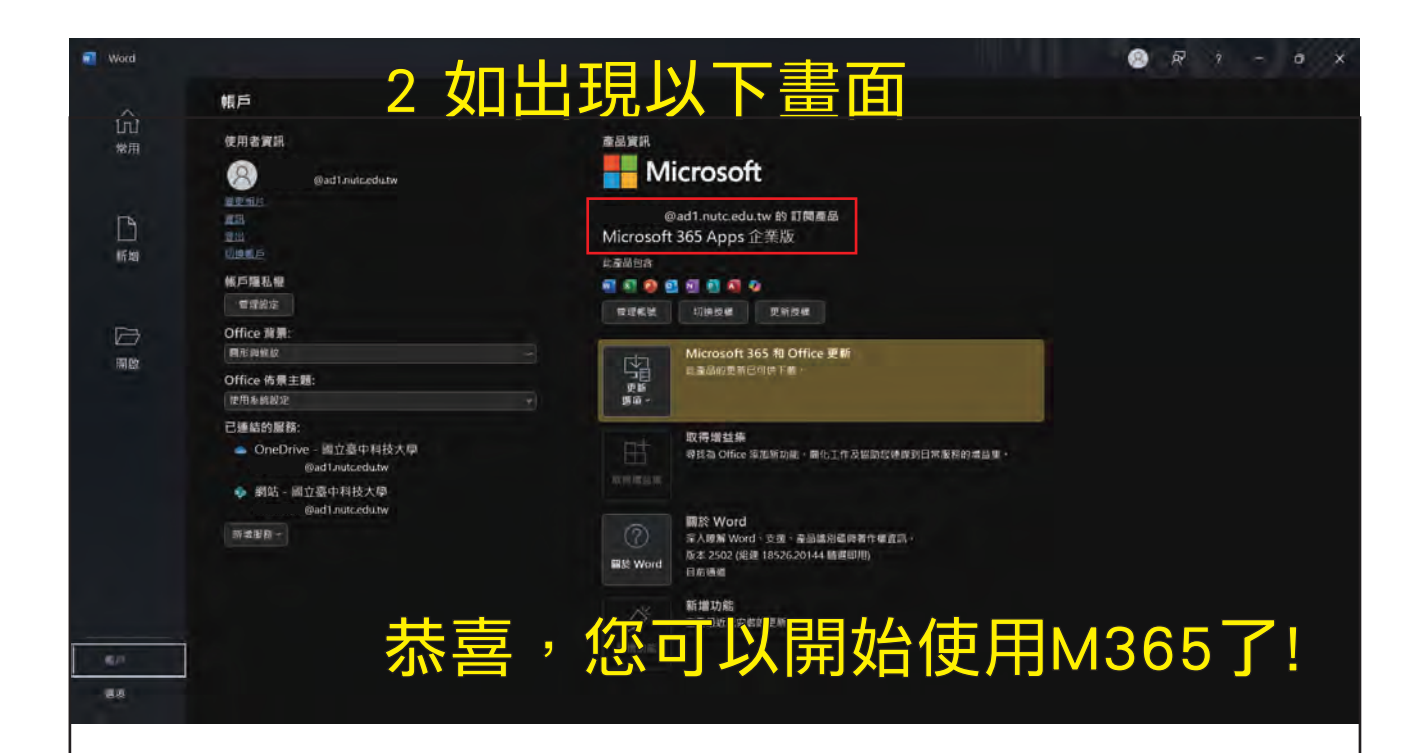

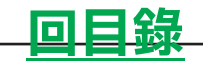

# 章節三 使用

#### 3-1 使用Microsoft 365 與 Copilot

| 22            | 新增一個空白文件 |         |
|---------------|----------|---------|
| <sup>※用</sup> |          |         |
|               |          | rørr≉ → |
|               |          | 修改日期    |
|               | -        |         |
|               | •        |         |
|               | -        |         |
|               |          |         |
| <b>6</b> 2/0  |          |         |
| 80            | -        |         |

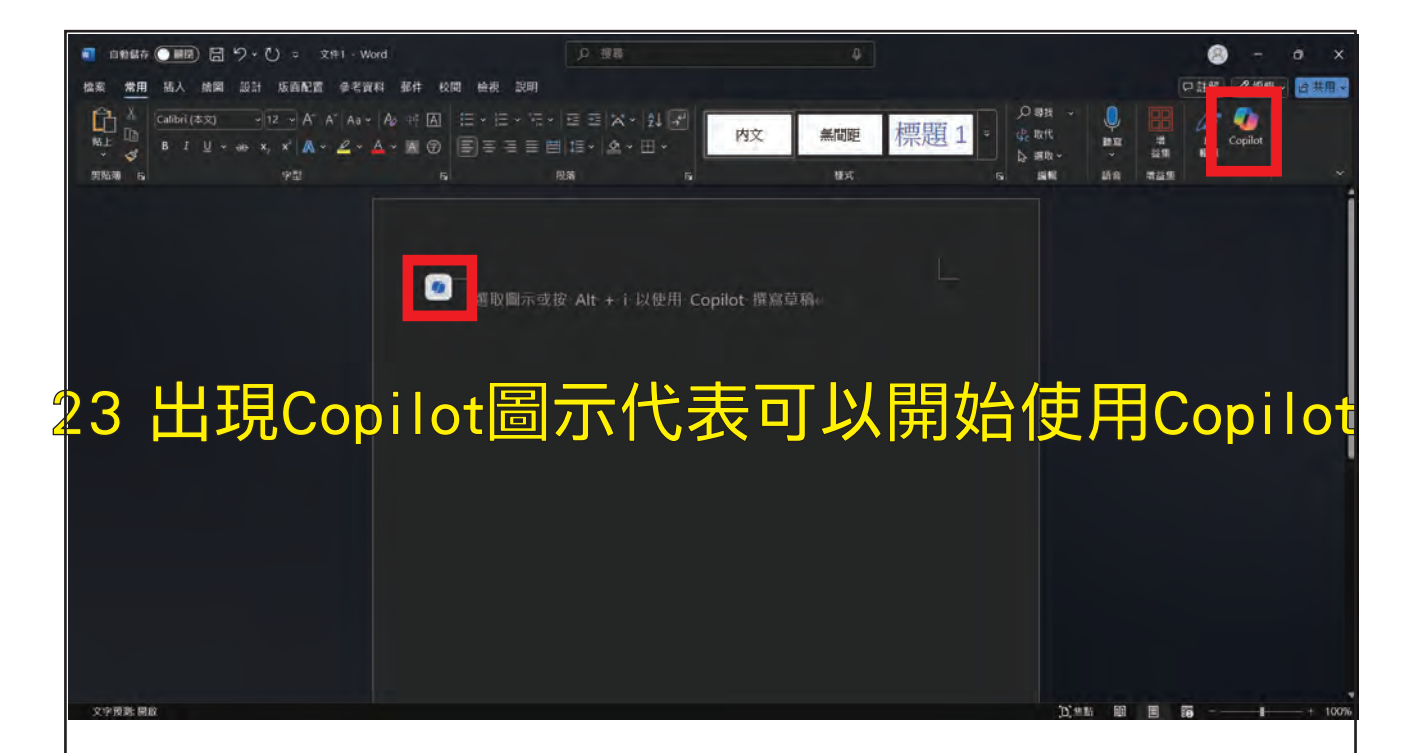

\* 如果在傳統版Office直接登入,是無法使用Copilot功能的,請安裝M365版本。

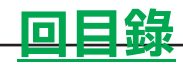

# 章節四 解除安裝

#### 4-1 解除安裝Office程式(Windows 11)

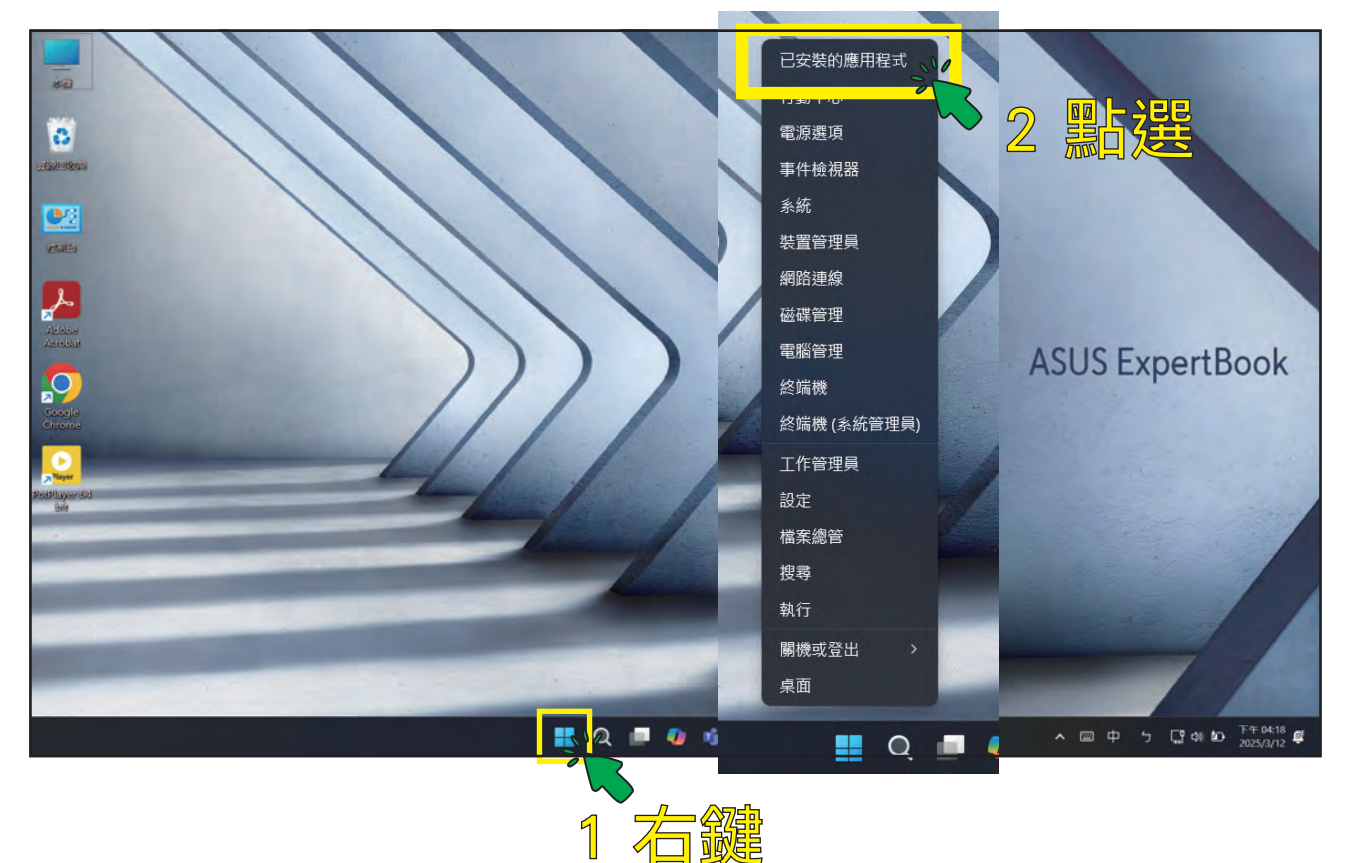

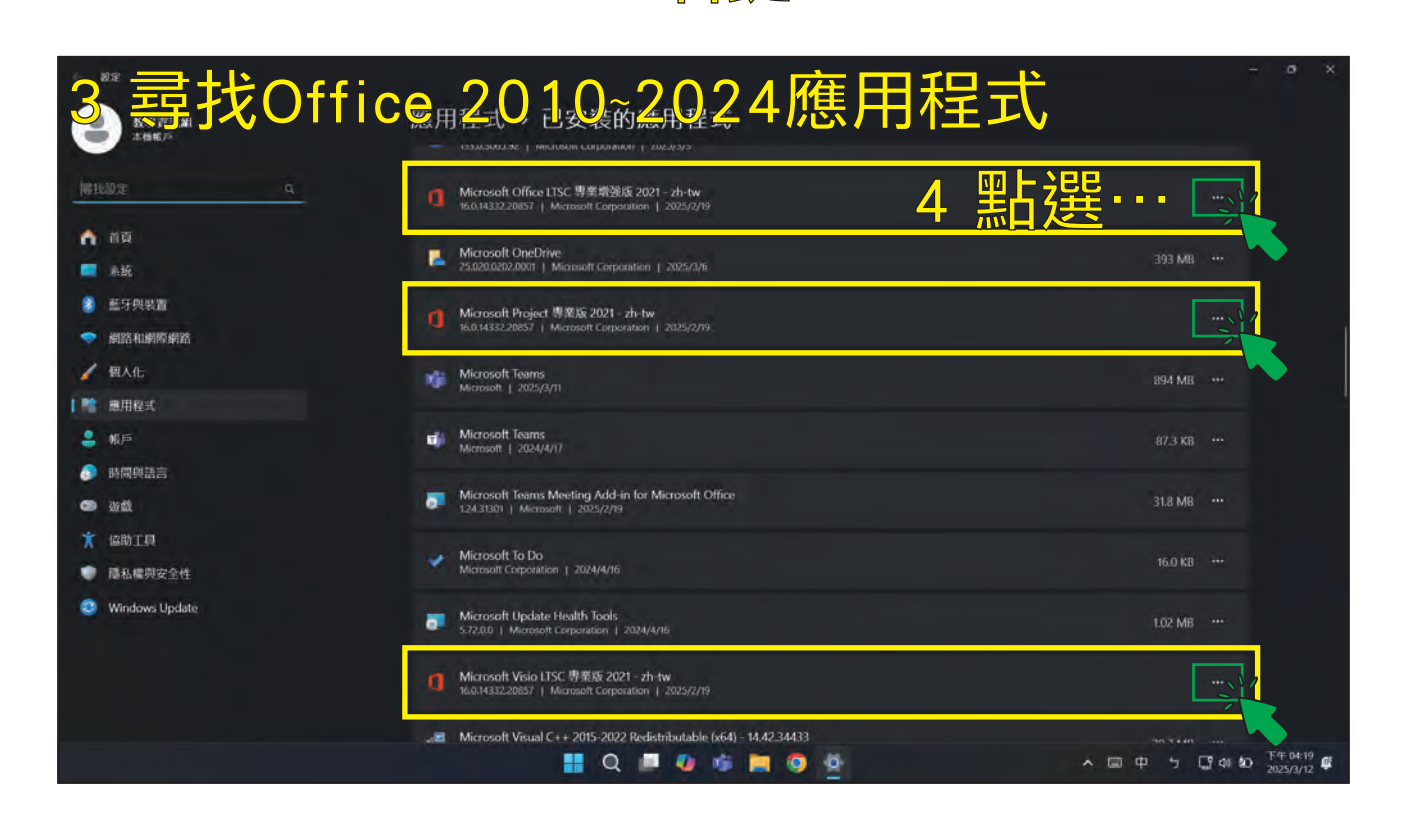

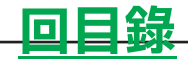

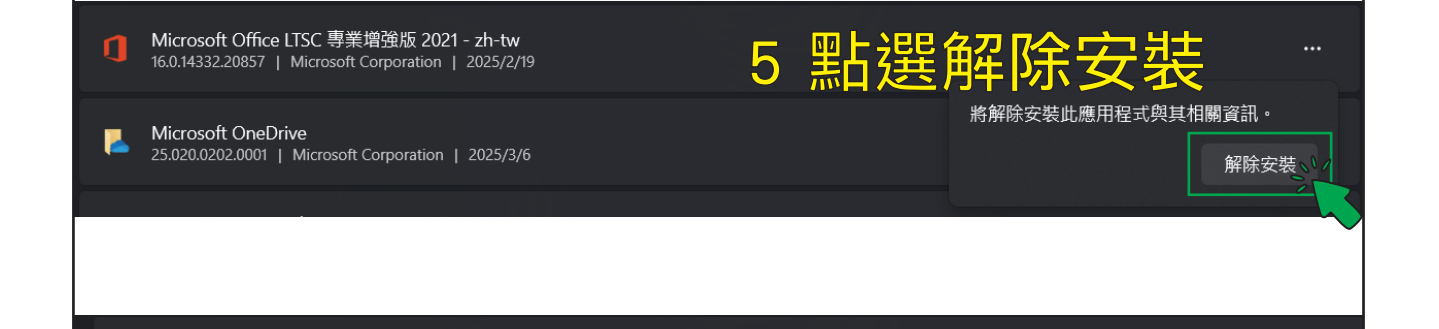

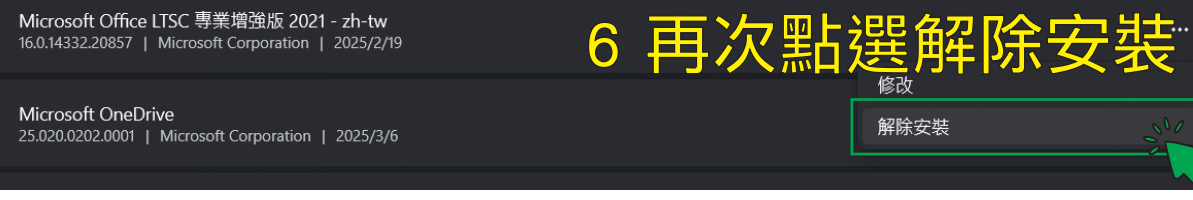

Microsoft Office LTSC 專業增強版 2021 - zh-tw

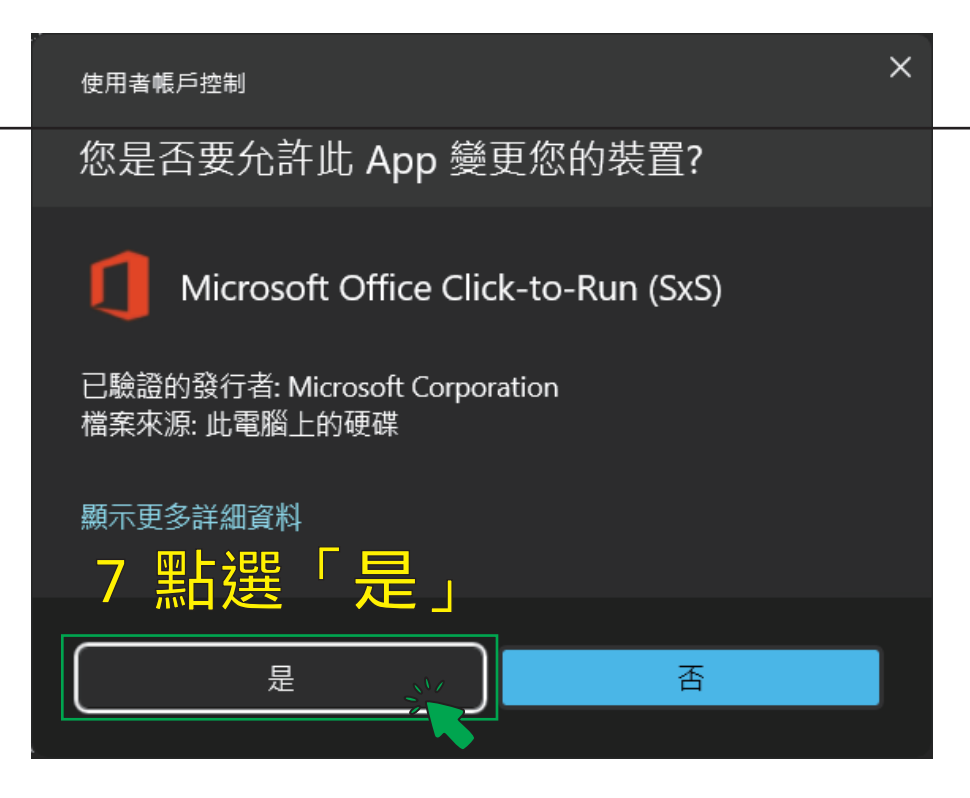

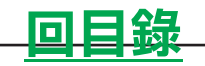

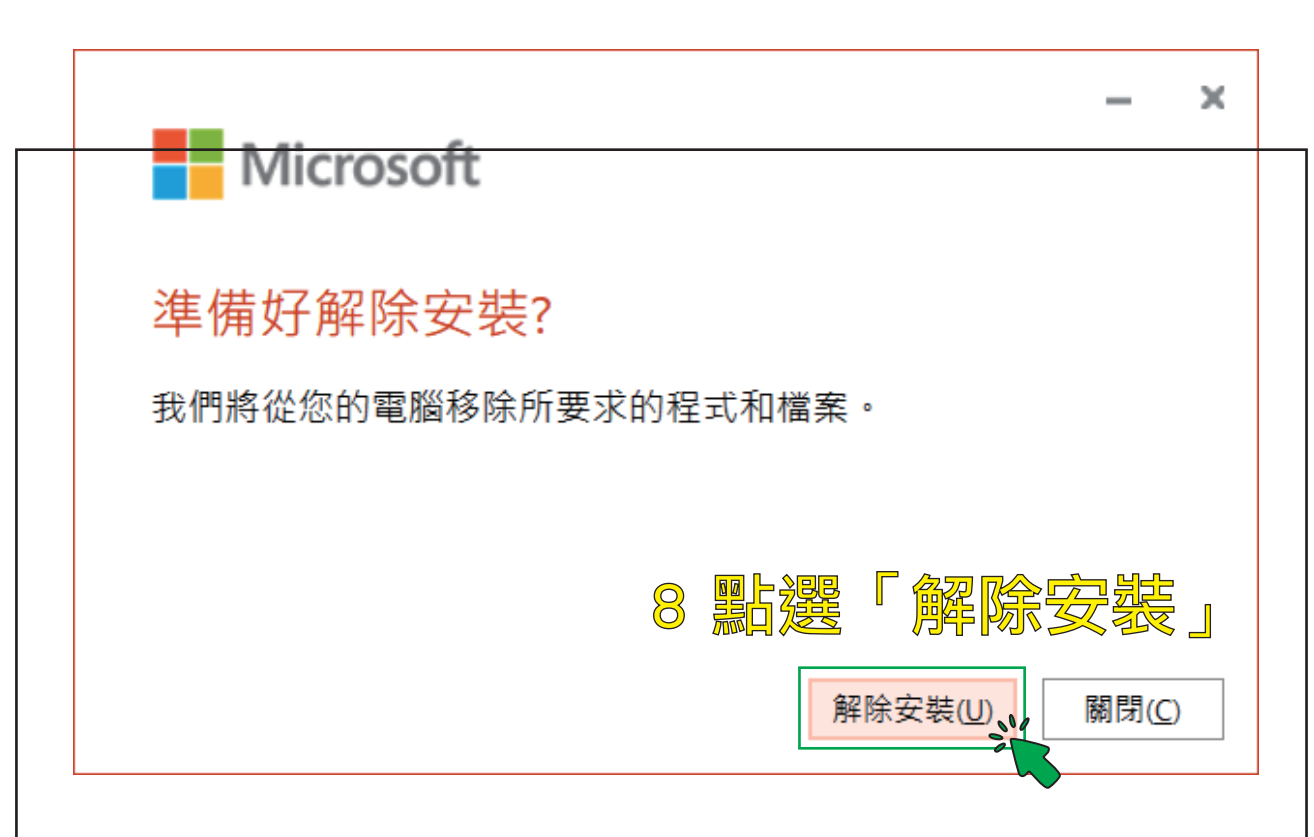

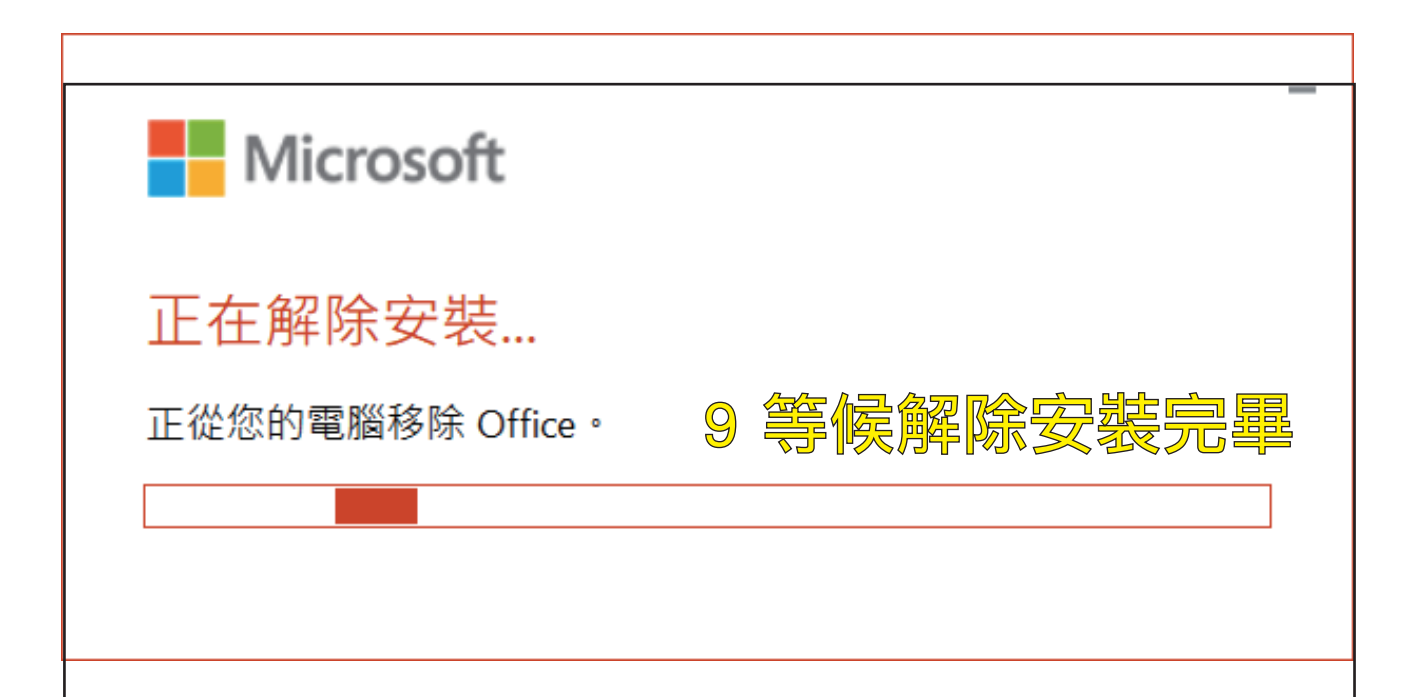

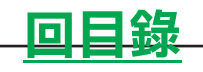

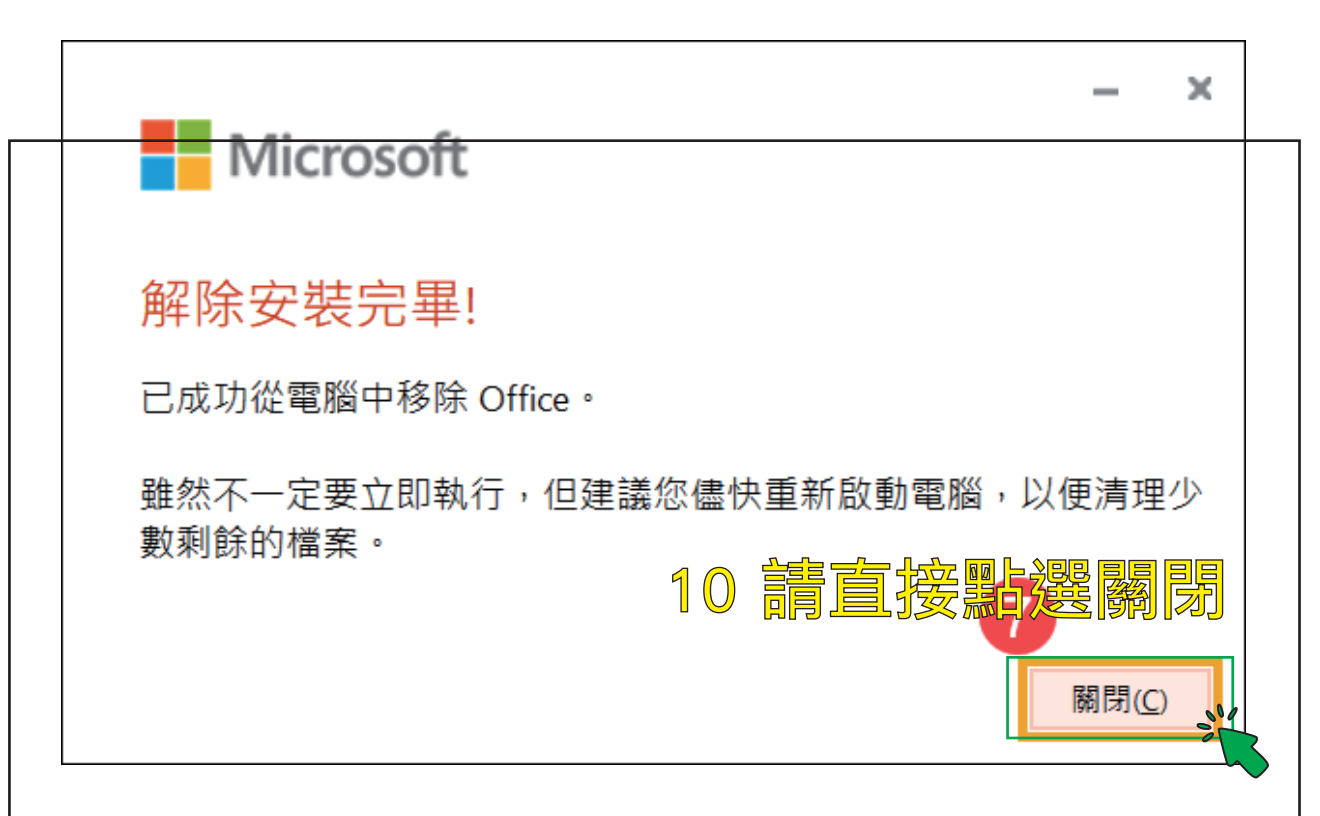

## 如有另外安裝Project、Visio等 **請一併解除安裝** 「一次只能執行一套解除安裝程式」

### 有任何操作上的疑問 歡迎致電 分機 5524 校園服務隊

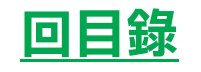

#### 4-2 解除安裝Office程式(Windows 10)

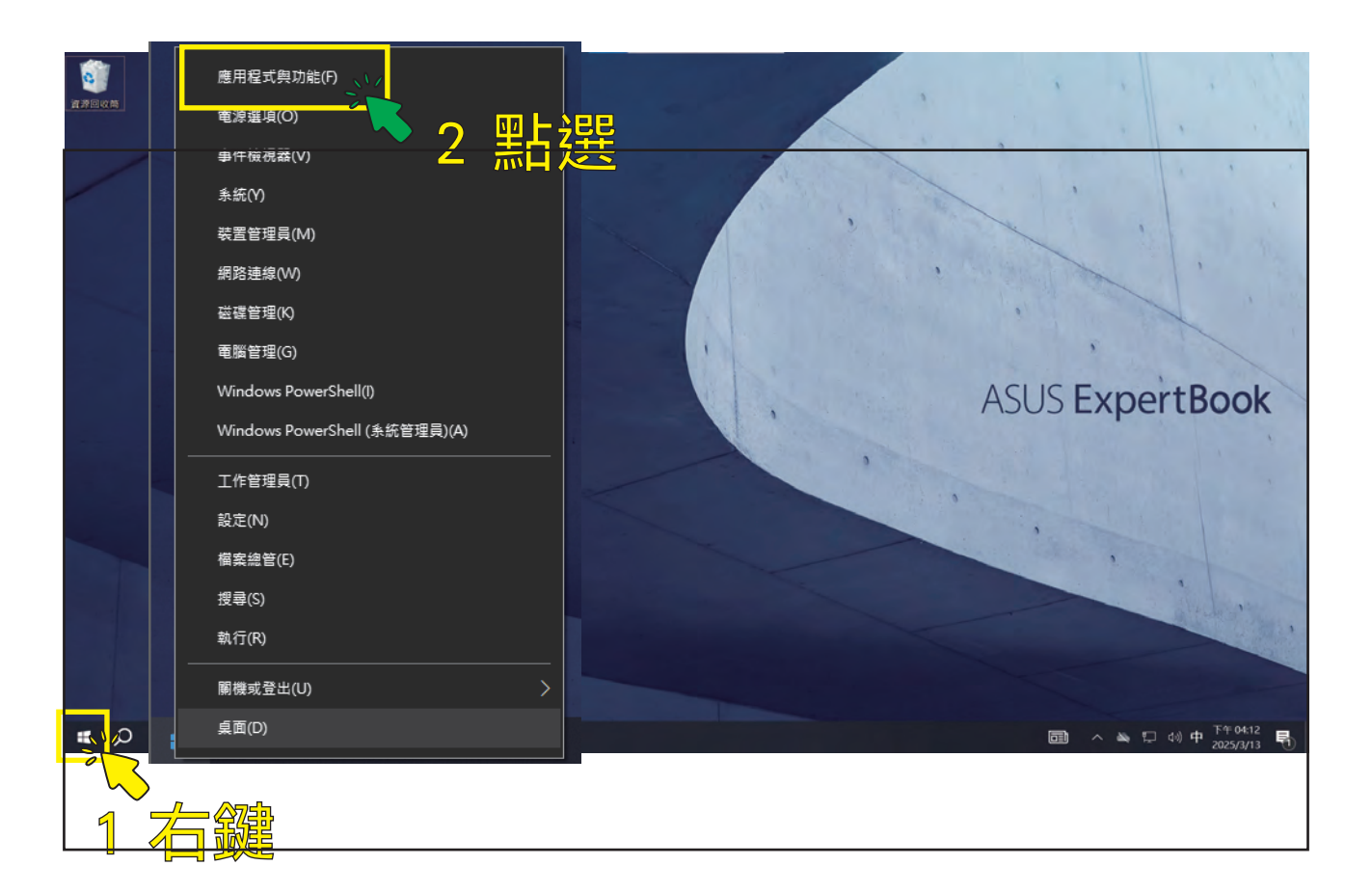

|             |                                                     |                      | -           | σ        | × |
|-------------|-----------------------------------------------------|----------------------|-------------|----------|---|
|             | <b>ICG</b>                                          | 2024應用程式             |             |          |   |
| 専我設定 。      | Microsoft Composition                               | 2025/2/U             |             |          |   |
| 應用程式        | Microsoft Office LTSC 專業增通版 2024 - zh-tw            | 20158 18             |             |          |   |
| 4 盲接點邊      | Pulicrosoft Edge                                    | 2025/3/1             |             |          |   |
|             | Microsoft OneDrive                                  | 393 MB<br>2025/3/12  |             |          |   |
| 四 融線地圖      | Microsoft Project 專順版 2024 - zh-tw                  |                      |             |          |   |
| 回 以應用程式開設網站 |                                                     | 202010               |             |          |   |
|             | Microsoft Solitaire Collection<br>Microsoft Studios | 8.00<br>2025/3-1     |             |          |   |
| 무 800 🚺     | Microsoft Visio LTSC 專業版 2024 - zh-tw               | 202010               |             |          |   |
| 16          | Microsoft Visual C++ 2015-2022 Redistributable (    | 2025/3/2             |             |          |   |
| 15          | Microsoft Visual C++ 2015-2022 Redistributable (    | 18.0 MB<br>2025/3/12 |             |          |   |
| 0           | Office<br>Microsoft Corporation                     | 58,6 KB<br>2025/3/11 |             |          |   |
| Ø           | OneNote<br>Microsoft Corporation                    | 8.00 KB<br>2025/3/11 |             |          |   |
| 0           | Skype<br>Skype                                      | 27.4 MB<br>2025/3/11 |             |          |   |
|             | Sticky Mater                                        | 0 00 KD              |             | 下午 04:20 | - |
|             |                                                     |                      | 圓 스 뒤 아 夾 ; | 025/3/13 | 3 |

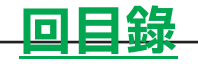

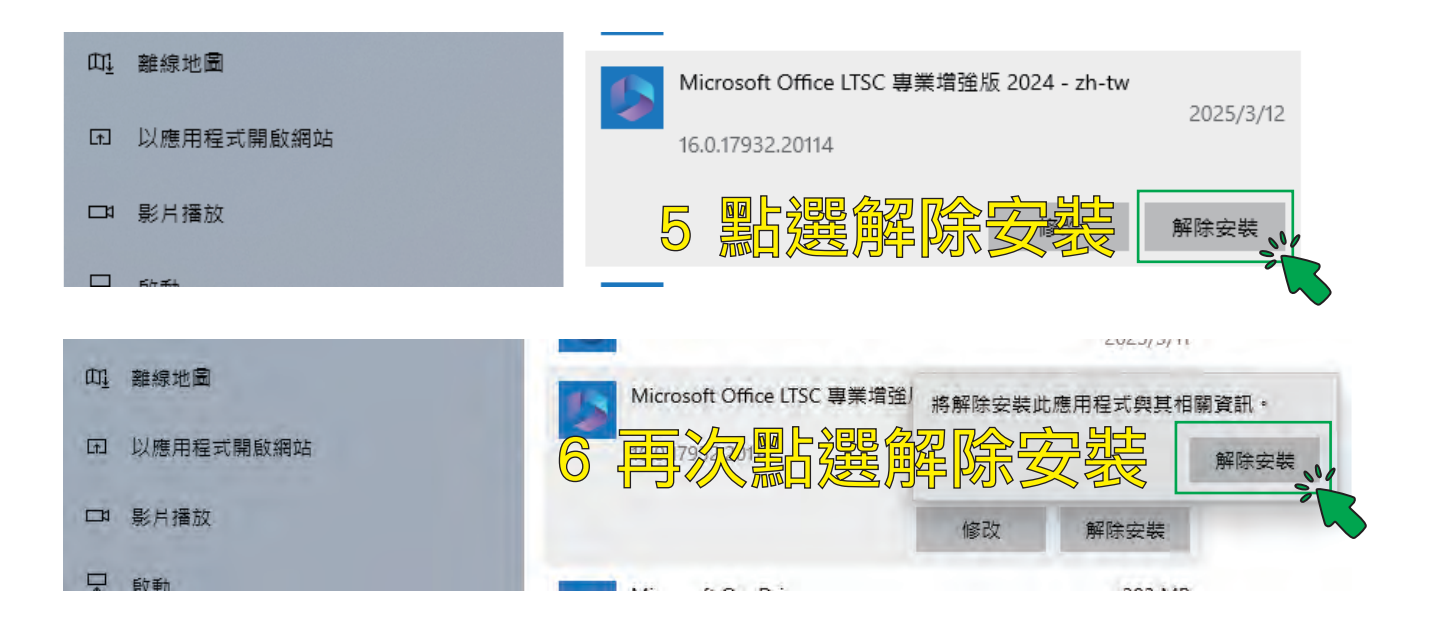

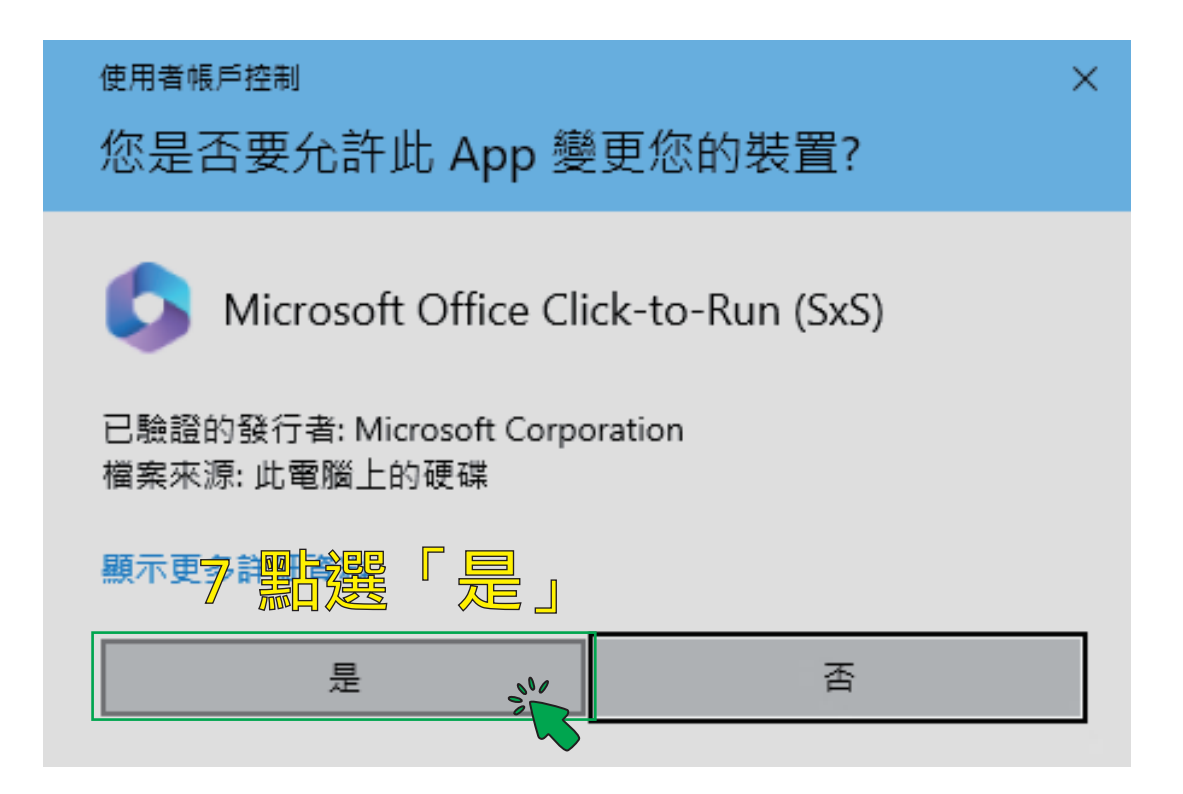

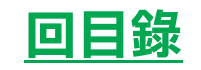

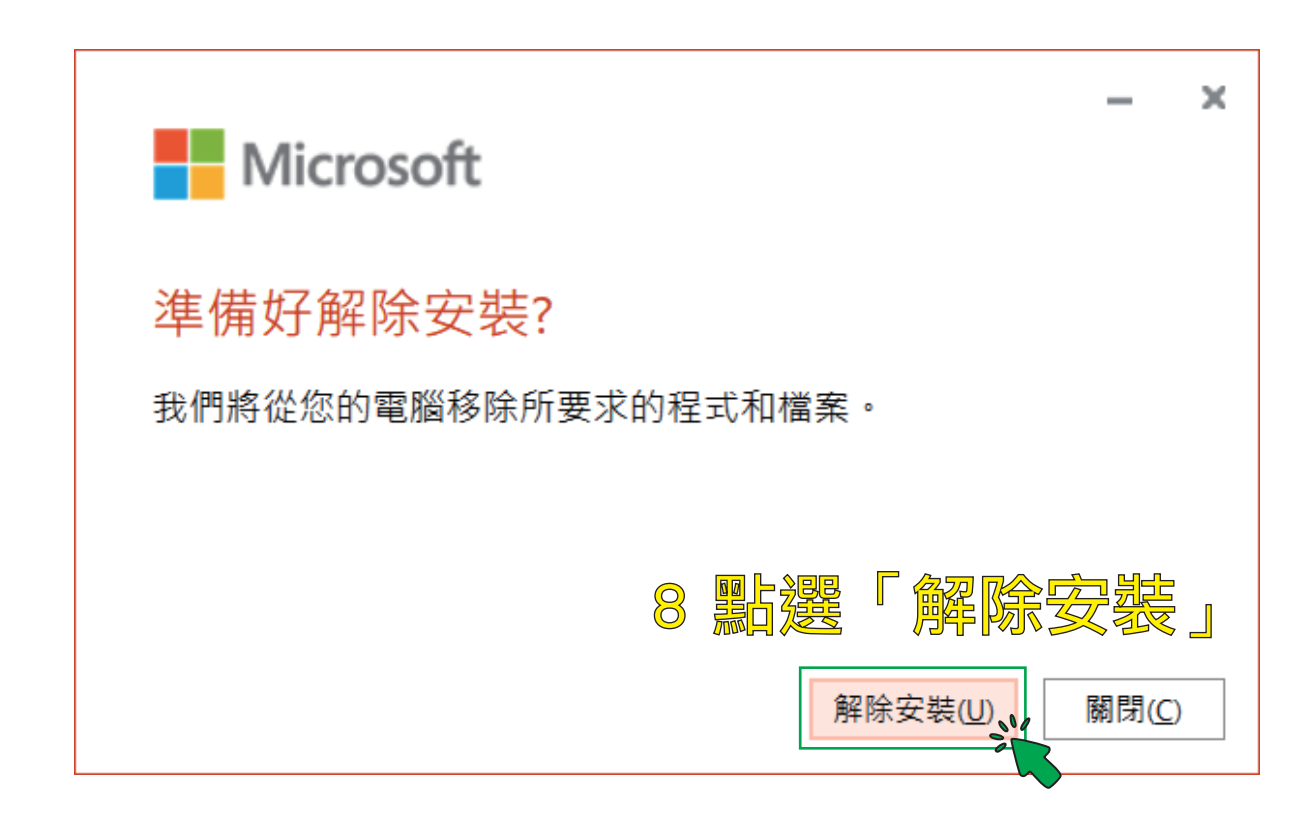

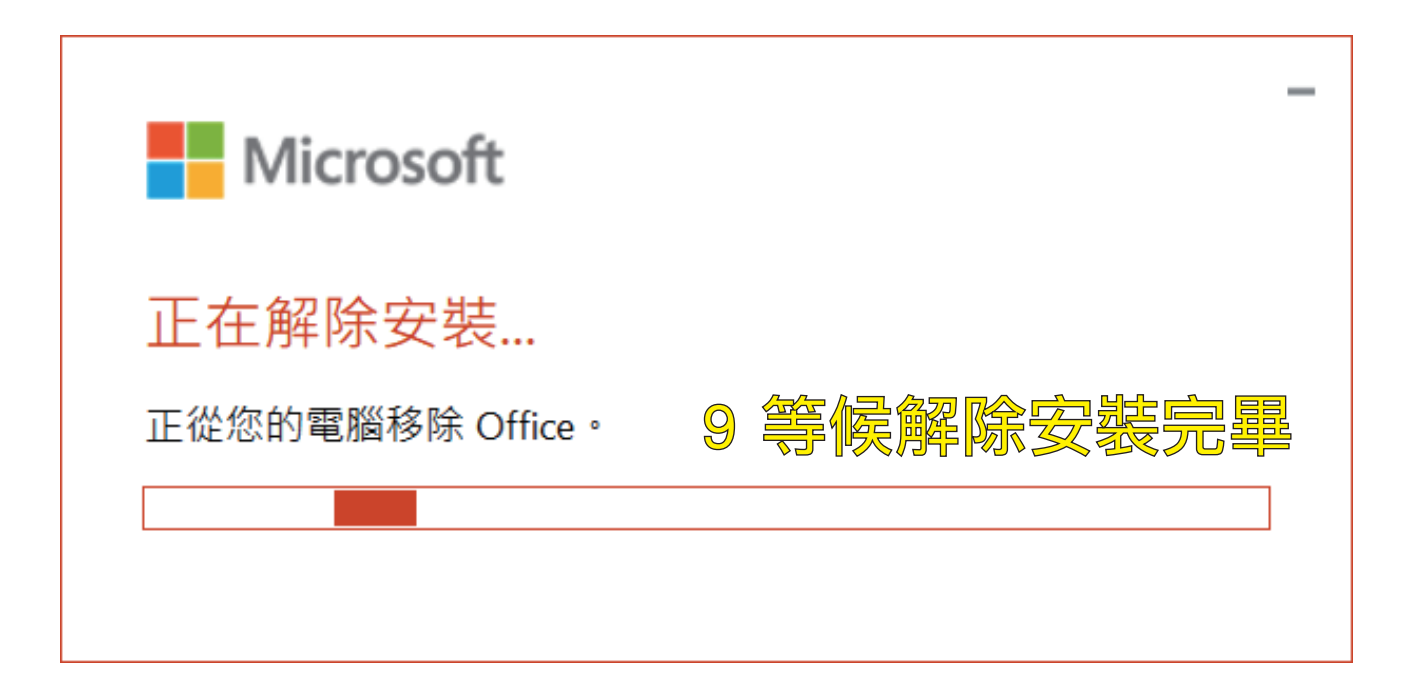

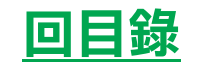

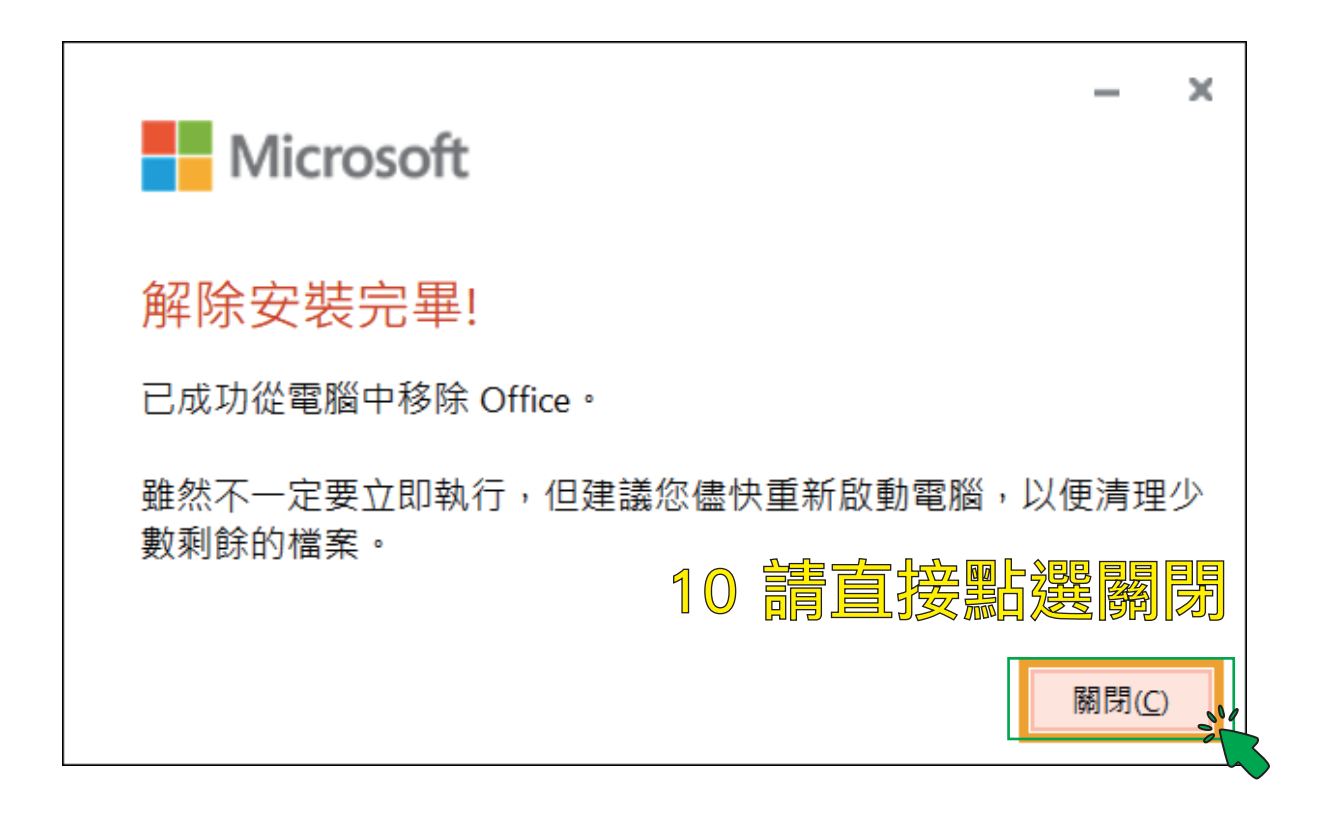

## 如有另外安裝Project、Visio等 **請一併解除安裝** 「一次只能執行一套解除安裝程式」

### 有任何操作上的疑問 歡迎致電 分機 5524 校園服務隊

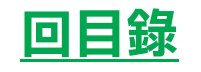

## 章節五 常見錯誤

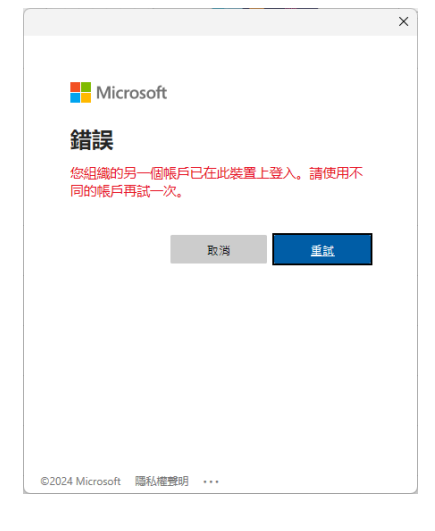

通常出現此錯誤訊時,是因為之前先登入了 有M365授權的ad1帳號,才會告知此訊息, 請先點選取消關閉錯誤訊息,再將原先所使 用的M365 ad1帳號登出。登出後請再嘗試 重新登入。

#### 發生錯誤

因為無法說用裝置管理,所以未在此裝置上設定您的帳戶。此裝置可能無法存取某些資源,例如 Wi-Fi、VPN 或電子郵件。

2-2 安裝 Microsoft 365 中 步驟9的錯誤訊息

#### 其他問題資訊

錯誤碼: 80180014 相互關連識別碼: 083299f-c664-41be-8729-7567e56daf89 時間職註: 2025-03-12T04:20:34Z 詳細資訊: https://www.microsoft.com/wamerrors 伺服器訊息: 行動裝置管理 (MDM) 伺服器不支援此平台或版本, 請考慮升級您的裝置。~

完成

×

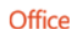

#### We can't install

To install this product, first uninstall the following product(s) and try again.

Microsoft Office 365 專業增強版 - zh-tw

電腦中如有其他版本,安裝 時會出現此訊息。

Go online for additional help.

<u>C</u>lose

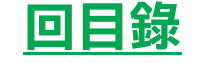